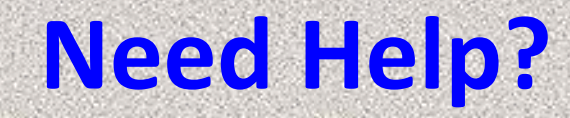

# Issues with EMR SCM Call Physician Support 819-7070

# Issues with Citrix log-on/Password Call Flagler IS Helpdesk 819-4475 After hours, weekends & Holidays 819-4347

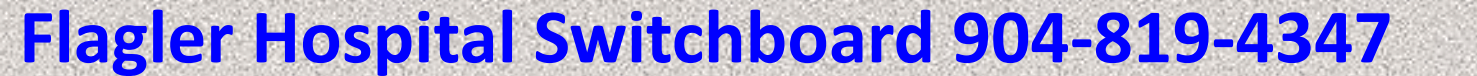

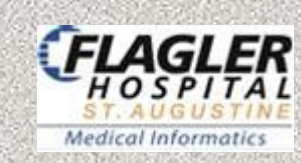

# Flagler Hospital (FH) How to remote in/log-in SCM

Remote In using; *remote.flaglerhospital.org* download citrix, enter user ID & Password to access Citrix (*same as Allscripts*)

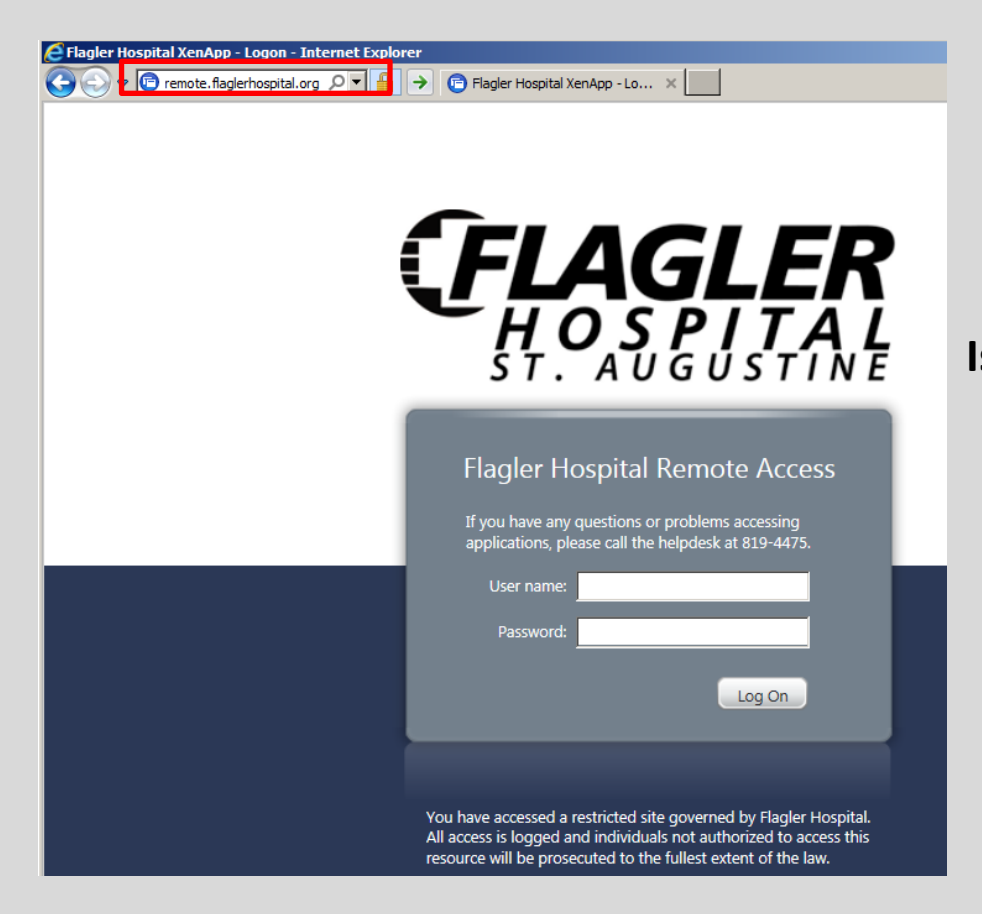

Issues with FH Citrix log-on/Password Call Flagler IS Helpdesk 819-4475 After hours, weekends & Holidays 819-4347

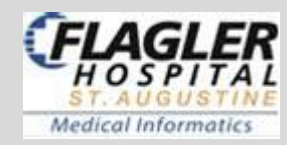

**Click on Sunrise Gateway Icon** 

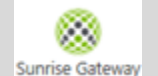

### > enter user ID & Password to access EMR

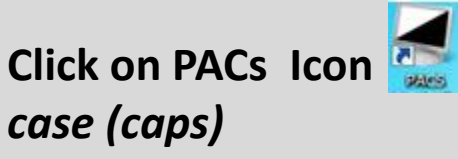

to view X-Ray/ CT Images, enter user ID & password in ALL upper

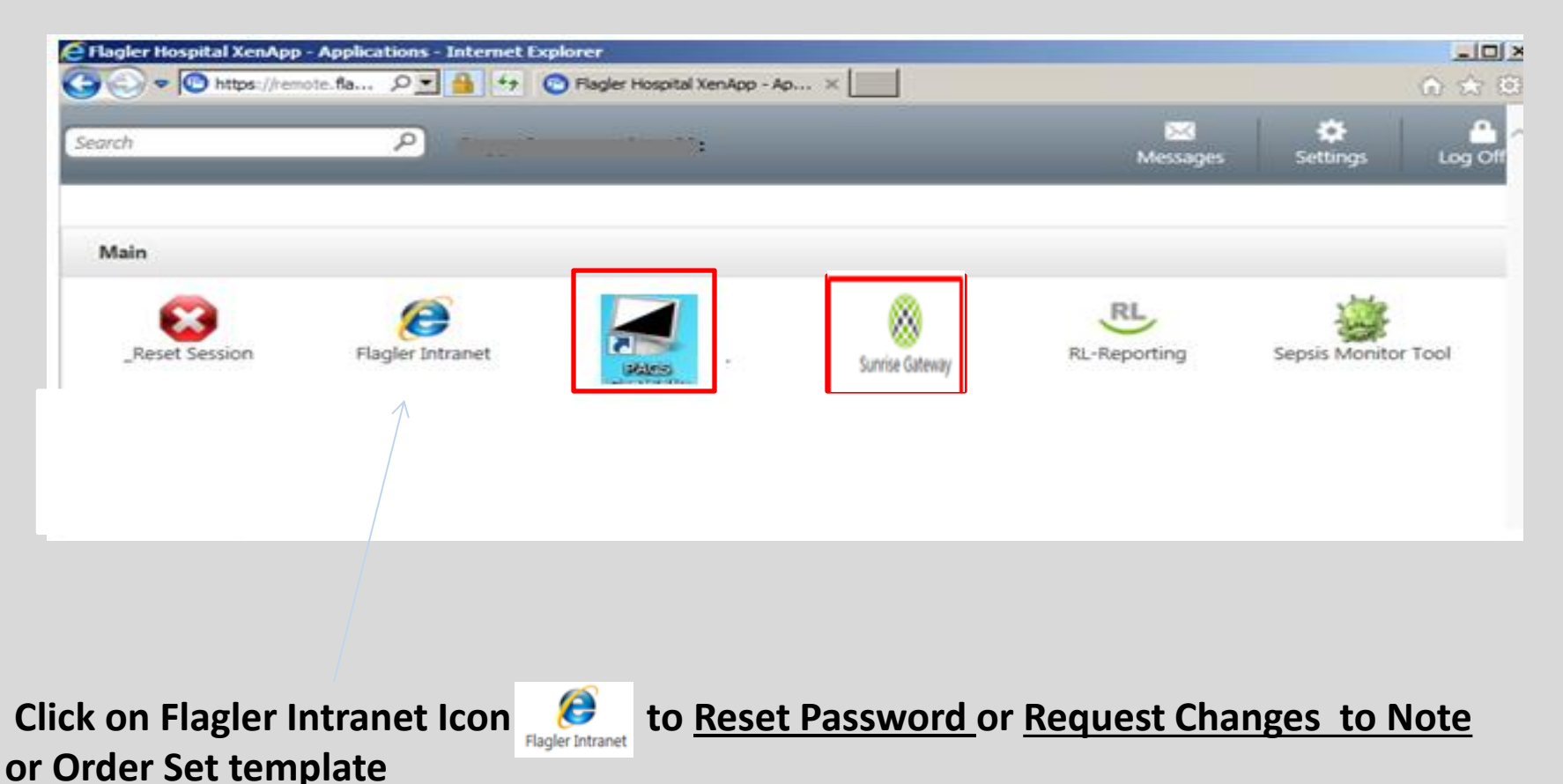

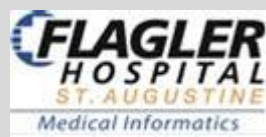

### Enter user ID & PW to access Sunrise Clinical Manager (Allscripts-SCM)

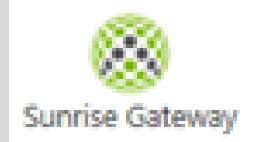

| Allscripts®<br>Sunrise™ Enterprise<br>Release 16.3      | Issues with EMR SCM<br>Call Physician Support<br>819-7070 |
|---------------------------------------------------------|-----------------------------------------------------------|
| UsernamePassword                                        |                                                           |
| User Name                                               |                                                           |
| Password 😰                                              |                                                           |
|                                                         |                                                           |
| This System should only be accessed by Authorized Users |                                                           |
| 16.3 CU13 PR2 04-14-2018                                |                                                           |
|                                                         |                                                           |
| Need Help? Cancel                                       | (ELACLE                                                   |
| Current Workgroup: PROD                                 | HOSPITA                                                   |

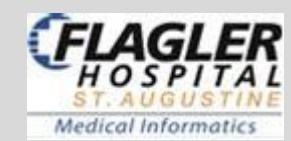

# **Click on Flagler Intranet Icon**

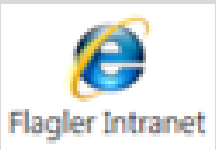

| C Welcome to Flagler H | lospital's Intrane | t - Internel | t Explorer              |                  |                |                        |
|------------------------|--------------------|--------------|-------------------------|------------------|----------------|------------------------|
| 🕞 🕑 🗢 🧔 http://m       | nyflagler/         | P • •        | Welcome to Flagler Hosp | itaľs ×          |                | ≙ ☆                    |
| My 伊                   | <b>FLAG</b>        | Search       | R                       |                  | Quic           | k Links                |
| (ilong >               |                    |              |                         |                  | ١              | Wednesday, May 16 2018 |
| Employees              | Medical            | Staff        | Safety                  | Departments      | Web Apps       | Weather                |
|                        |                    | Corpora      | ate Compliance Hotlin   | ne: 800-826-6762 |                |                        |
| Nursing At I           | lagler             | Current      | Drug Shortages          |                  |                |                        |
| My Flagl               | ler                | Points to    | Ponder:                 |                  |                |                        |
| Clinical L             | inks               |              |                         |                  |                |                        |
| Education Con          | inection           |              |                         |                  |                |                        |
| Staff Reso             | ources             |              |                         |                  |                |                        |
| ínsurance Look Up      |                    |              |                         |                  |                |                        |
| IS Helpdesk Website    | •                  | <del>(</del> | Request ch              | anges to l       | Note or Or     | der Set temp           |
| Patient Education R    | equest Form        |              |                         |                  | S Forms        |                        |
| Outlook Web Access     | ;                  |              | Post Doccu              | uard             |                |                        |
| Password Reset         |                    | ←            | nest rassw              |                  | S WORK Order   |                        |
| Wireless Temp Read     | lings              |              |                         | \ <u>+</u>       | Hardware/Soft  | ware Request Forr      |
| Work Order Reques      | ts                 |              |                         |                  | Foner Request  |                        |
|                        |                    |              |                         | 7                |                |                        |
|                        |                    |              |                         | 1                | Medical Inform | atics EMR Change       |

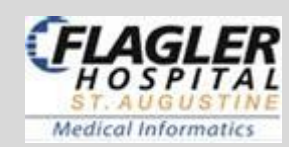

# Find & Save Patient to New List

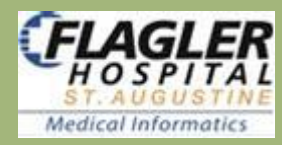

# Find a patient: Click on Patient ICON. (top toolbar)

ID Type: MRN > Enter patient's M# in ID Field > click Enter on keyboard

|               |           | ID Type: | PIKN | 2000009                                              |
|---------------|-----------|----------|------|------------------------------------------------------|
| Last:         |           | First:   |      | Middle:                                              |
| Gender:       | ę         |          |      | Search Options     Exclude deceased                  |
| Birth Date:   |           |          | _    | Exclude alias names                                  |
| MM DD YY      | YY Age:   | +/- Rang | ge   |                                                      |
| · ·           |           | 5 🛨      | 1    | Exact name                                           |
|               |           |          |      | <ul> <li>Find similar sounding last names</li> </ul> |
|               |           |          |      | Exclude persons with no visits                       |
| Dationt's nom | e annears | in Bo    | x b  | pelow. <b>Double click</b> on patient                |

### Verify: Admit Date, Visit Status, Name & last 3 or 4 digits of Visit ID

| Admit Date | Visit Type | Care Level | Assigned Locat | . ⊽ + Visit Status | Visit Patient Name | Visit MRN + | Visit ID - |
|------------|------------|------------|----------------|--------------------|--------------------|-------------|------------|
| 041518     | Inpatient  | Acute Care | ADMHOLD-04     | ADM                | X5TEST, DONOTUSE   | 2000009     | 2000841648 |
| 110817     | Inpatient  | Acute Care | ADMHOLD-02     | DSC                | XSTEST, DONOTUSE   | 2000009     | 2000761596 |
| 081117     | Inpatient  | Acute Care | ADMHOLD-02     | DSC                | XSTEST, DONOTUSE   | 2000009     | 2000717844 |
| 062317     | Inpatient  | Acute Care | ADMHOLD-01     | DSC                | X5TEST, DONOTUSE   | 2000009     | 2000693596 |
| 062317     | Inpatient  | Acute Care | ADMHOLD-03     | DSC                | X5TEST, DONOTUSE   | 2000009     | 2000693592 |
| 062217     | Inpatient  | Acute Care | ADMHOLD-09     | DSC                | X5TEST, DONOTUSE   | 2000009     | 2000693552 |
| 062217     | Inpatient  | Acute Care | ADMHOLD-07     | DSC                | XSTEST, DONOTUSE   | 2000009     | 2000693549 |
| 062217     | Inpatient  | Acute Care | ADMHOLD-06     | DSC                | XSTEST, DONOTUSE   | 2000009     | 2000693502 |

Double click on correct encounter & patient go to Temporary List.

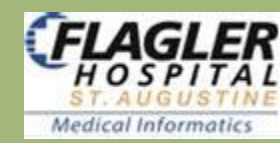

# **Another way to Find Patient**

### Go to *Current List* > click the arrow > select <u>All ED Patient</u> or All <u>Inpatient</u> > Click on patient > Appears in Header

| My Applications                                                                     | Acute Care                                                                                                    |                         |                 |                       |                      |                                                                                                    |
|-------------------------------------------------------------------------------------|----------------------------------------------------------------------------------------------------|-------------------------|-----------------|-----------------------|----------------------|----------------------------------------------------------------------------------------------------|
| File Registratio                                                                    | n View GoTo Actions Preferen                                                                                                    | ces Tools               |                 |                       |                      |                                                                                                    |
| Previous Next<br>Patient Patient                                                    | CO<br>Refresh Find Problems ICDx<br>Screen Patient                                                                                     | Enter<br>Document       | Ou<br>Medica    | lpatient<br>tion Revi | Allery<br>cve Summ   | yes Signature Pri<br>Tary Manager Rep                                                                 |
| Patient List                                                                        | Orders   Setubs   Patient                                                                                                    | -                       | atien           | t Head                | ler                  | 1 mars                                                                                                |
|                                                                                     | 1 + 4 0                                                                                                    | .4                      | tm.             | 100.                  | 500                  | THE PALS                                                                                              |
| ED Status Boar                                                                      | New Visit Modify Delete<br>List Visit List Current List                                                                                | Delete<br>Visit List IV | Flag<br>ew Ch I | Flag<br>New Off       | Select<br>All Visits | Save Selected Remo                                                                                    |
| ED Status Boar<br>Current List:                                                     | New Visit Modify Delete<br>List Visit List Current List<br>All ED Patients                                                             | Delete<br>Visit List IV | Flag<br>ew Ch I | Flag<br>New Off       | Select<br>All Visits | Save Selected Remo<br>Visits<br>Select All Patients                                                   |
| ED Status Boar<br>Current List                                                      | New Visit Modify Delete<br>List Visit List Current List<br>All ED Patients<br>My Patients                                              | Delete<br>Visit List IV | Flag<br>ew Ch 1 | Flag<br>New Off       | Select<br>All Visits | Save Selected Remo<br>Visits<br>Select All Patients                                                   |
| ED Status Boar<br>Current List<br>Current<br>Location                               | New Visit Modify Delete<br>List Visit List Current List<br>All ED Patients<br>All ED Patients<br>All ED Patients                       | Delete<br>Visit List I  | Flag<br>ew On 1 | Flag<br>New Off       | Select<br>All Visits | Save Selected Remo<br>Voits<br>Select All Patients                                                    |
| ED Status Boar<br>Current List<br>Current<br>Location<br>01-A EDMain                | New Visit Modify Delete<br>List Visit List Current List<br>All ED Patients<br>All ED Patients<br>All Inpatients                        | Delete<br>Visit List IV | Flag<br>ew On 1 | Flag<br>New Off       | Select<br>All Visits | Sove Selected Remo<br>Vicits<br>Select All Patients<br>fisit Reason<br>tabolic encephalo              |
| ED Status Boar<br>Current List<br>Current<br>Location<br>01-A EDMain<br>02-A EDMain | New Visit Modify Delete<br>List Visit List Current List<br>All ED Patients<br>All ED Patients<br>All Inpatients<br>My Group's Patients | Delete<br>Visit List IV | Flag<br>ew Cm 1 | Flag<br>Rew Off       | Select<br>All Visits | Save Selected Remo<br>Visits<br>Select All Patients<br>fisit Reason<br>tabolic encephalo<br>a at rest |

| Previous | Next    | (3)<br>Refresh     | R.<br>Find | Problems                   | ICDx           | Enter                  | Outpatient                    | 1<br>Allergies     | Signature    | Print   | MuseWeb              | R.<br>Task   | P-<br>Secure | Add Care              | Drug   | ے۔<br>Alert |        |
|----------|---------|--------------------|------------|----------------------------|----------------|------------------------|-------------------------------|--------------------|--------------|---------|----------------------|--------------|--------------|-----------------------|--------|-------------|--------|
| Patient  | Patient | Screen             | Patient    |                            |                | Document               | Medication Review             | Summary            | Manager      | Reports | EKG                  | Viewer       | Messaging    | Provider              | Info   | Checking    |        |
| Đ        | XST     | EST. DO            | D-04       | ISE INFO                   | RMA            | TICS                   |                               | Sander             | s, Michael ( | 2       | 000009 / 20<br>test  | 0008416<br>t | 48           | 88)                   | (05-1  | 15-1930)    | Female |
|          | 1       | iame Na<br>Idmit W | me A       | llergyc iodi<br>g actual l | na **<br>Daily | *DIALYSIS<br>Wt: kg HT | PATIENT TRA<br>193 cm BSA: M2 | NSPLANT<br>BMI: M2 | PATIENT*     | eg ADM  | MDRO:<br>1: 04-15-20 | MRSA I       | solation: co | intact<br>ide Status: | Full C | ode         |        |
| Patie    | nt List | Orde               | rs R       | esuite                     | Patier         | t Info                 | Documents   Clini             | ical Summu         | IN GE        | PACS    | Clinical Vi          | inver 1      | First Coast  | Care Conn             | ect    | HyDors      |        |

### Click on Patient Name Column to sort A-Z or Z-A

### Sort any Column > Click in Column Header

| Pa      | tient List        | Orders       | Results       | Patier     | nt Info    | Docu    | ments     | Clinical St   | ummary       | GE PACS     |        |
|---------|-------------------|--------------|---------------|------------|------------|---------|-----------|---------------|--------------|-------------|--------|
| ED St   | atus Board        | 3            | ka            | 4          | 4          | 1       | 10        |               | 1            | 1           |        |
|         |                   | New Visit    | Modify        | Delete     | Delete     | e Flag  | g Flag    | Select        | Save Select  | ted Remove  |        |
|         |                   | List         | Visit List C  | urrent Lis | t Visit Li | st New  | On New Of | ff All Visits | Visits       | V           |        |
| Curre   | ent List:         | All Inpatier | nts           |            |            |         |           | •             | Select A     | II Patients |        |
| Click O | nce on <b>Pa</b>  | tient N      | <i>ame</i> he | ad er to   | alphab     | etize . | A to Z. C | lick Tw       | ice to alpl  | habetize 2  | Z to A |
| L       | urrent<br>ocation | Ľ            | Patient Na    | ame        | $\nabla$   | Rec     | Confid    |               | Visit Reaso  | n           |        |
| ADM     | HOLD-01           | X7TEST, D    | ONOTUSE       | LAB        |            |         |           | Acute co      | ngestive he  | art fail    |        |
| ADM     | HOLD-04           | X5TEST, D    | ONOTUSE       | INFORMA    | ATICS      |         |           | Carcinon      | na of breast | metast      |        |

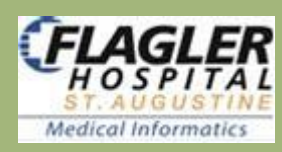

# Save Patient to New List to review later

### Click Save Selected Patients > Click radio button New List Name > & name it > click OK

| Current List:  | (Temporary List |                              |           |                   | Select All Patients   |               | 1 Visit(s)    | Save Selected Pati  | ents       |
|----------------|-----------------|------------------------------|-----------|-------------------|-----------------------|---------------|---------------|---------------------|------------|
| Patient Nam    | ne              | Patient<br>ID / Visit Number | Birthdate | Curren<br>Locatio | nt Visit<br>on Status | Admit<br>Date | Admit<br>Time | Provider            | To<br>Sign |
| X5TEST, DONOTU | ISE IN          | 2000009/2000841648           | 05-15-1   | ADMHOLD-04        | ADM                   | 04-15-20      | 03:21         | Sanders, Michael C. | <b>A</b> . |

| • Add Patient to Selected List           | sis<br>Tele - Stroke |
|------------------------------------------|----------------------|
| <u>Replace Patients on Selected List</u> | TEST pts             |
|                                          |                      |
|                                          |                      |
| O New List Name                          |                      |
| Patient Access Group                     | L                    |
| OK                                       | el <u>H</u> elp      |

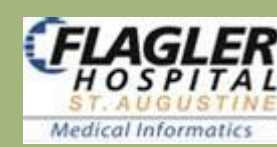

### **Select patient** > all <u>Icons & Tabs</u> available & info populates **Patients Header**

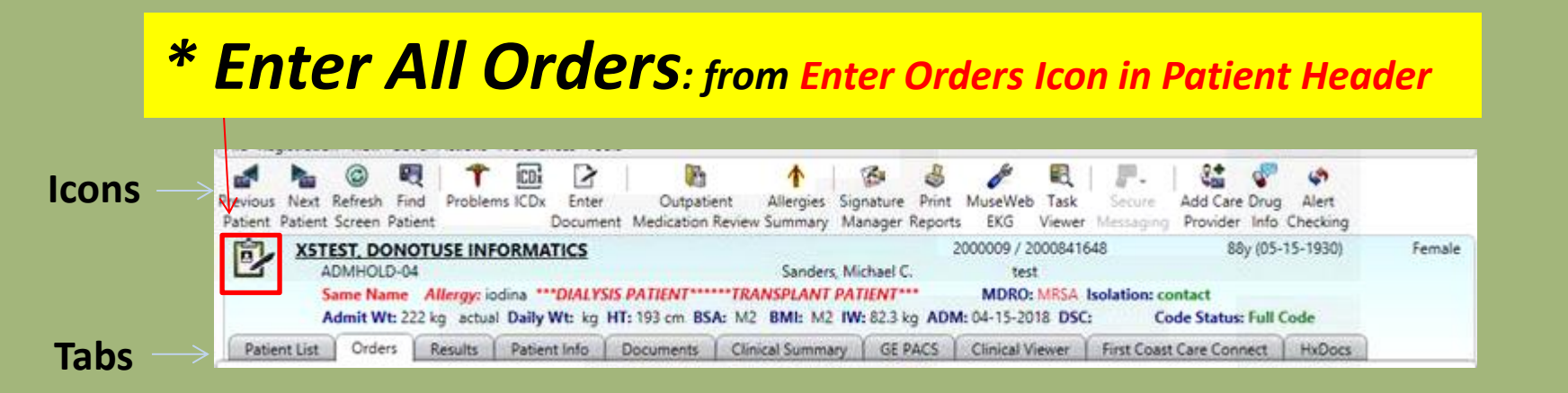

# Left of the patient's name is the Enter Orders Icon to verify Patient, Room

**Number and Allergies prior to placing orders,** also vital signs for emergency room patient or admission weight, daily weights and BMI for inpatient. Admission date, admitting physician, MRN/Visit ID, age, birthday, sex, isolation type, code status and other info.

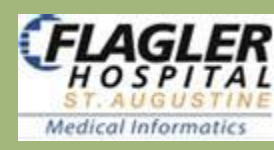

# **Overview**

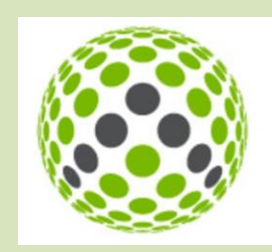

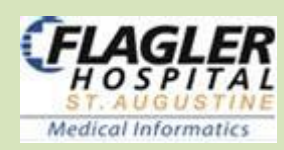

### Icons = Things to Do

### Tabs = Things to View

|        | File Registratio                                                                                                    | n View Gol                                                                                  | o Actions                                                                                                    | Preferences                     | ; Tools                         |                           |                                                                          |                                                                                                    |                                          |                                               |                                                                                         |                                                                             |                                                                                      |                                                                                                    |                                                                              |                                                                           |
|--------|----------------------------------------------------------------------------------------------------|---------------------------------------------------------------------------------------------|----------------------------------------------------------------------------------------------------|---------------------------------|---------------------------------|---------------------------|--------------------------------------------------------------------------|----------------------------------------------------------------------------------------------------|------------------------------------------|-----------------------------------------------|-----------------------------------------------------------------------------------------|-----------------------------------------------------------------------------|--------------------------------------------------------------------------------------|----------------------------------------------------------------------------------------------------|------------------------------------------------------------------------------|---------------------------------------------------------------------------|
| lcons  | Previous Next                                                                                                    | Refresh Fin                                                                                 | l   📍<br>d Probler                                                                                                    | ns ICDx E                       | 2<br>inter                      | Outpati                   | ent All                                                                  | h   f                                                                                                    | 🚱<br>nature                              | &<br>Print                                    | <i>M</i> useWeb                                                                         | 🕄  <br>Task                                                                 | Secure                                                                               | 💒 🧯<br>Add Care Dr                                                                                                    | P 🦃<br>ug Aler                                                               | t                                                                         |
| Enter  | Patient Patient                                                                                                    | Screen Patie                                                                                | ant                                                                                                    | Doc                             | cument                          | Medication                | Review Su                                                                | immary Ma                                                                                                    | anager R                                 | eports                                        | EKG                                                                                     | Viewer 1                                                                    | lessaging                                                                            | Provider In                                                                                                    | fo Check                                                                     | ing                                                                       |
| Orders | <b><u>X5T</u></b>                                                                                                    | EST, DONC<br>DMHOLD-04                                                                      | TUSE INF                                                                                                    | ORMATIC                         | <u>:s</u>                       |                           |                                                                          | Sanders, Mic                                                                                                    | chael C.                                 | 2                                             | 000009 / 2<br>tes                                                                       | 000841648<br>t                                                              | 3                                                                                    | 88y (0                                                                                                    | )5-15-193                                                                    | 0) Female                                                                 |
|        | S                                                                                                    | ame Name                                                                                    | Allergy: ic                                                                                                    | odina *** <b>DI</b> .           | ALYSIS                          | PATIENT***                | ***TRANS                                                                 | PLANT PAT                                                                                                    | TIENT**                                  |                                               | MDRO:                                                                                   | MRSA Iso                                                                    | olation: con                                                                         | tact                                                                                                    |                                                                              |                                                                           |
|        | F                                                                                                    | dmit Wt: 22                                                                                 | .2 kg actua                                                                                                    | Daily Wt:                       | kg H                            | T: 193 cm BS              | A: M2 BI                                                                 | MI: M2 IW:                                                                                                    | <b>:</b> 82.3 kg                         | ADM                                           | <b>1:</b> 04-15-20                                                                      | 18 DSC:                                                                     | Cod                                                                                  | le Status: Fu                                                                                                    | ll Code                                                                      |                                                                           |
| Tabs   | Patient List                                                                                                    | Orders                                                                                      | Results                                                                                                    | Patient In                      | ifo                             | Documents                 | Clinical                                                                 | Summary                                                                                                    | GE P/                                    | ACS )                                         | Clinical V                                                                              | iewer                                                                       | First Coast C                                                                        | Care Connect                                                                                                    | HxD                                                                          | ocs                                                                       |
|        | (                                                                                                    |                                                                                             |                                                                                                    |                                 |                                 |                           |                                                                          |                                                                                                    |                                          |                                               |                                                                                         |                                                                             |                                                                                      |                                                                                                    |                                                                              |                                                                           |
|        | ED Status Board                                                                                                    | New Visit I<br>List V                                                                       | Modify D<br>lisit List Curr                                                                                             | elete De<br>rent List Visi      | it List N                       | Flag Flag<br>lew On New C | Select<br>Off All Visit                                                  | Save Selects Visits                                                                                                    | cted Ren                                 | nove Se<br>Visit                              | elected Se<br>s List                                                                    | lect Visit<br>Column S                                                      | Define Si<br>fort Order                                                              | ave Sort Res<br>Order O                                                                                                    | et Sort<br>Irder                                                             | <u>_</u>                                                                  |
|        | ED Status Board                                                                                                    | ) 💣<br>New Visit  <br>List V<br>*test                                                       | Modify D<br>Visit List Cun                                                                                              | elete De<br>rent List Visi      | lete<br>it List N               | Flag Flag<br>lew On New C | Select<br>Off All Visit                                                  | Save Select                                                                                                    | cted Ren                                 | bove Se<br>Visit:<br>ents                     | elected Se<br>s Lis <sup>i</sup>                                                        | lect Visit<br>Column S<br>Visit(s)                                          | Define Sa<br>fort Order                                                              | ave Sort Res<br>Order O<br>Gelected Patie                                                                                                    | et Sort<br>Irder                                                             | )                                                                         |
|        | ED Status Board<br>Current List:<br>Current<br>Location                                                                                | New Visit<br>List<br>*test                                                                  | Modify D<br>'isit List Cun                                                                                              | elete De<br>rent List Visi      | elete<br>it List N              | Flag Flag<br>lew On New C | Select<br>Off All Visit                                                  | Save Select<br>ts Visits<br>Select<br>Visit Reason                                                                         | cted Ren<br>All Patie                    | tove Se<br>Visit:<br>ents                     | elected Se<br>s Lisi                                                                    | lect Visit<br>: Column S<br>Visit(s)                                        | Define Save S<br>Save S<br>Visit<br>Status                                           | ave Sort Res<br>Order O<br>Selected Patie<br>Admit<br>Date                                                                                        | et Sort<br>rder<br>ents<br>Admit<br>Time                                     | RN<br>Assignment                                                          |
|        | ED Status Board<br>Current List:<br>Current<br>Location<br>ADMHOLD-01                                                                  | New Visit<br>List<br>*test<br>Pi<br>x7TEST, DC                                              | Modify D<br>lisit List Curr<br>atient Nam                                                                               | e<br>elete De<br>rent List Visi | elete<br>it List N              | Flag Flag<br>lew On New C | Select<br>Off All Visit                                                  | Save Select<br>s Visits<br>Select<br>Visit Reason                                                                          | cted Ren<br>All Patie                    | nove Se<br>Visit:<br>ents                     | elected Se<br>s Lis<br>1<br>Prov<br>odel, Physi                                         | lect Visit<br>Column S<br>Visit(s)<br>ider<br>cian                          | Define Save S<br>Sort Order<br>Save S<br>Visit<br>Status<br>ADM                      | ave Sort Res<br>Order O<br>Gelected Patie<br>Admit<br>Date<br>02-16-20                                                                            | et Sort<br>rder<br>ents<br>Admit<br>Time<br>15:43                            | RN<br>Assignment<br>Cristine                                              |
|        | ED Status Board<br>Current List:<br>Current<br>Location<br>ADMHOLD-01<br>ADMHOLD-04                                                    | New Visit<br>List<br>*test<br>X7TEST, DC<br>X5TEST, DC                                      | Modify D<br>Visit List Curr<br>atient Nam<br>NOTUSE LA                                                                  | e<br>elete De<br>rent List Visi | elete<br>it List N<br>Ord<br>Re | Flag Flag<br>lew On New C | Select<br>Off All Visit                                                  | Save Select<br>ts Visits<br>Select<br>Visit Reason<br>ongestive he<br>stenosis                                             | cted Ren<br>All Patie<br>n<br>cart fail. | visit:<br>ents<br>zMi<br>San                  | elected Se<br>s Lis<br>1<br>Prov<br>odel, Physi                                         | lect Visit<br>Column S<br>Visit(s)<br>ider<br>cian<br>ael C.                | Define Save S<br>Sort Order<br>Save S<br>Visit<br>Status<br>ADM<br>ADM               | Admit<br>Date<br>02-16-20<br>04-15-20                                                                                                    | et Sort<br>rder<br>ents<br>Admit<br>Time<br>15:43<br>03:21                   | RN<br>Assignment<br>Cristine<br>MONIKA                                    |
|        | ED Status Board<br>Current List:<br>Current<br>Location<br>ADMHOLD-01<br>ADMHOLD-04<br>5011-01 SEast                                   | New Visit<br>List<br>*test<br>Pi<br>x7TEST, DO<br>X5TEST, DO<br>BACON,                      | Modify D<br>lisit List Curr<br>atient Nam<br>INOTUSE LA<br>DNOTUSE I<br>BURGER                                          | Celete De<br>rent List Visi     | Ord<br>Re                       | Flag Flag<br>lew On New C | Select<br>Off All Visit<br>Acute co<br>Carotid s<br>Smoke in             | Save Select<br>s Visits<br>Select<br>Visit Reason<br>ongestive he<br>stenosis                                              | cted Ren<br>All Patie                    | ents<br>zMi<br>zm<br>zm                       | elected Se<br>s Lis<br>Prov<br>odel, Physi<br>iders, Mich                               | lect Visit<br>: Column S<br>Visit(s)<br>ider<br>cian<br>ael C.<br>cian      | Define Save S<br>Sort Order<br>Save S<br>Visit<br>Status<br>ADM<br>ADM               | Admit           Date           02-16-20           04-15-20                                                                                        | et Sort<br>rder<br>ents<br>Admit<br>Time<br>15:43<br>03:21<br>22:54          | RN<br>Assignment<br>Cristine<br>MONIKA<br>Kristen                         |
|        | ED Status Board<br>Current List:<br>Current<br>Location<br>ADMHOLD-01<br>ADMHOLD-04<br>5011-01 SEast<br>5025-01 SWest                  | New Visit<br>List<br>*test<br>X7TEST, DC<br>XSTEST, DC<br>BACON,<br>Chemfer                 | Modify D<br>isit List Cun<br>atient Nam<br>NOTUSE LA<br>DNOTUSE I<br>BURGER<br>sale, Cent                               | e<br>e<br>NFORMATI.             | Ord<br>Re                       | Flag Flag<br>lew On New C | Select<br>Off All Visit<br>Acute co<br>Carotid s<br>Smoke in<br>Acute or | Save Select<br>ts Visits<br>Select<br>Visit Reason<br>ongestive he<br>stenosis<br>schalation<br>n chronic re               | All Patie<br>n<br>eart fail.             | r. zMo                                        | elected Se<br>s Lis<br>Prov<br>odel, Physi<br>ders, Mich<br>Aodel, Physi<br>del, Physic | lect Visit<br>Column S<br>Visit(s)<br>ider<br>cian<br>ael C.<br>cian<br>ian | Define Save S<br>Sort Order<br>Save S<br>Visit<br>Status<br>ADM<br>ADM<br>ADM        | Admit           Order         O           Selected Patie         02-16-20           04-15-20         06-08-20           06-12-20         06-12-20 | et Sort<br>rder<br>ents<br>Admit<br>Time<br>15:43<br>03:21<br>22:54<br>15:05 | RN<br>Assignment<br>Cristine<br>MONIKA<br>Kristen<br>AMY 1757             |
|        | ED Status Board<br>Current List:<br>Current<br>Location<br>ADMHOLD-01<br>ADMHOLD-04<br>5011-01 SEast<br>5025-01 5West<br>8008-01 8East | New Visit<br>List<br>*test<br>P.<br>X7TEST, DC<br>X5TEST, DC<br>BACON,<br>Chemfer<br>Chemma | Modify D<br>lisit List Curr<br>atient Nam<br>NOTUSE LA<br>DNOTUSE LA<br>DNOTUSE I<br>BURGER<br>nale, Cent<br>Ie, Centau | AB<br>NFORMATI.                 | Ord<br>Re                       | Flag Flag<br>lew On New C | Acute co<br>Carotid s<br>Smoke in<br>Acute or<br>Cerebrov                | Save Select<br>s Visits<br>Select<br>Visit Reason<br>ongestive he<br>stenosis<br>halation<br>n chronic re<br>vascular dise | espirato<br>ease                         | zMi<br>zMi<br>zMi<br>zMi<br>zMi<br>zMi<br>zMo | elected Se<br>s Lis<br>Prov<br>odel, Physi<br>del, Physic<br>del, Physic<br>del, Physic | lect Visit<br>Column S<br>Visit(s)<br>ider<br>cian<br>ael C.<br>cian<br>ian | Define Save S<br>Sort Order<br>Save S<br>Visit<br>Status<br>ADM<br>ADM<br>ADM<br>ADM | Admit<br>Date<br>02-16-20<br>04-15-20<br>06-08-20<br>06-04-20                                                                                     | et Sort<br>rder<br>ents<br>15:43<br>03:21<br>22:54<br>15:05<br>20:42         | RN<br>Assignment<br>Cristine<br>MONIKA<br>Kristen<br>AMY 1757<br>Dan 5592 |

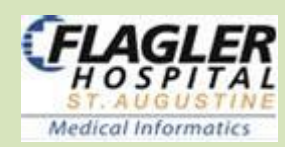

# Tabs: to view Orders, Results, Documents GE PACS Patient Info 1st Coast Care Connect, Clinical Summary or Clinical Viewer & HxDocs

| Patient List | Orders | Results | Patient Info | Documents | Clinical Summary | GE PACS | Clinical Viewer | First Coast Care Connect | HxDocs |
|--------------|--------|---------|--------------|-----------|------------------|---------|-----------------|--------------------------|--------|
|              |        |         |              |           |                  |         |                 |                          |        |

Most tabs have **Option Panel on left**, which can be useful. Select *this chart or all available*, from when? <u>use arrow to select time frame</u>

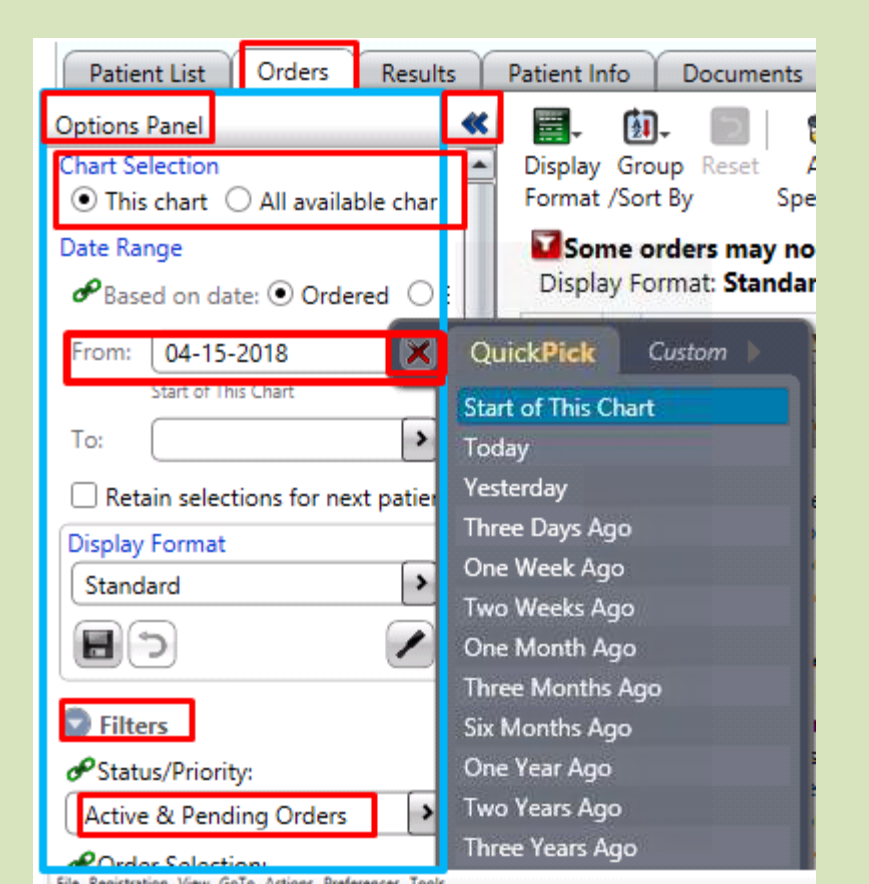

Summary Views Alerts 🖽 🎖 🖉 🖧 Allergies/Intolerances/Adverse Events SRMSecondary Dx Ξ Comments Care Providers Problems Admitting Dx (1) Ξ Significant Events + 4 ED Secondary Dx ( Ξ Addresses/Phones/Contacts Demographics/Visit Data Financial/Employer Past Medical Hx (7 Visit History Implants

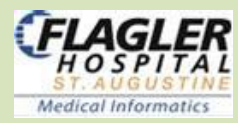

# Tabs: things to view & some to things to Do

**Slide Colors** 

Lt Blue Results (view X-rays, labs, EKGs & more)

Lt Blue GE PACS (view images, X-rays/CT)

Lt Blue HXDOCS (View Only: Current, Historical Documents & Procedure Notes)

Lt Blue Clinical Viewer & Summary (view Snapshot/Summary of patient)

Peach Orders (view Orders/Order History, Enter & DC Orders)

Blue **Documents** (view documents, modify/append/Cancel Documents)

Pink Patient Info (Care Providers, Problems (Dx), Demographics, Financial, Visit Hx, Implants)

Pink First Coast Care Connect (Data form outside FH inpatient record.

**Clinical Data from BMC)** Blue

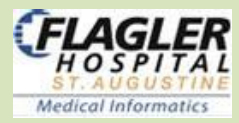

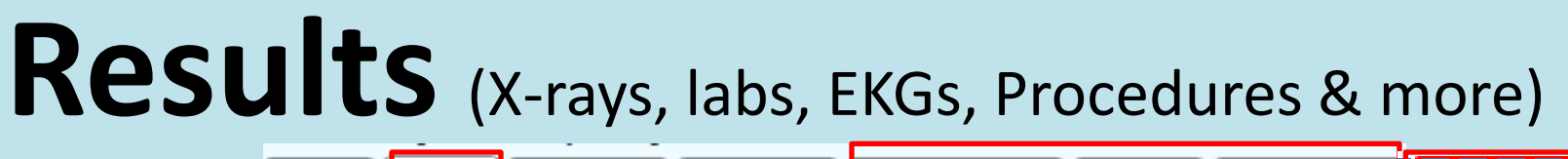

Results

| Orders | Results | Patient Info | Documents | Clinical Summary | GE PACS | Clinical Viewer | HxDocs |
|--------|---------|--------------|-----------|------------------|---------|-----------------|--------|
|        |         |              |           |                  |         |                 |        |

3 ways to View EKGs: from **Results Tab**,

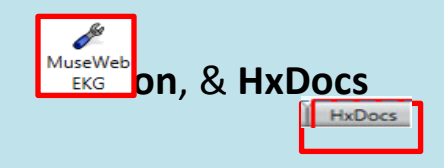

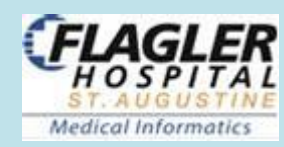

# View Results from Results Tab

Patient List

Results Patient Info

• Diagnostic Imaging (report only)

Orders

- Labs
- **Other** (EEG, EKG, Echo, etc.)

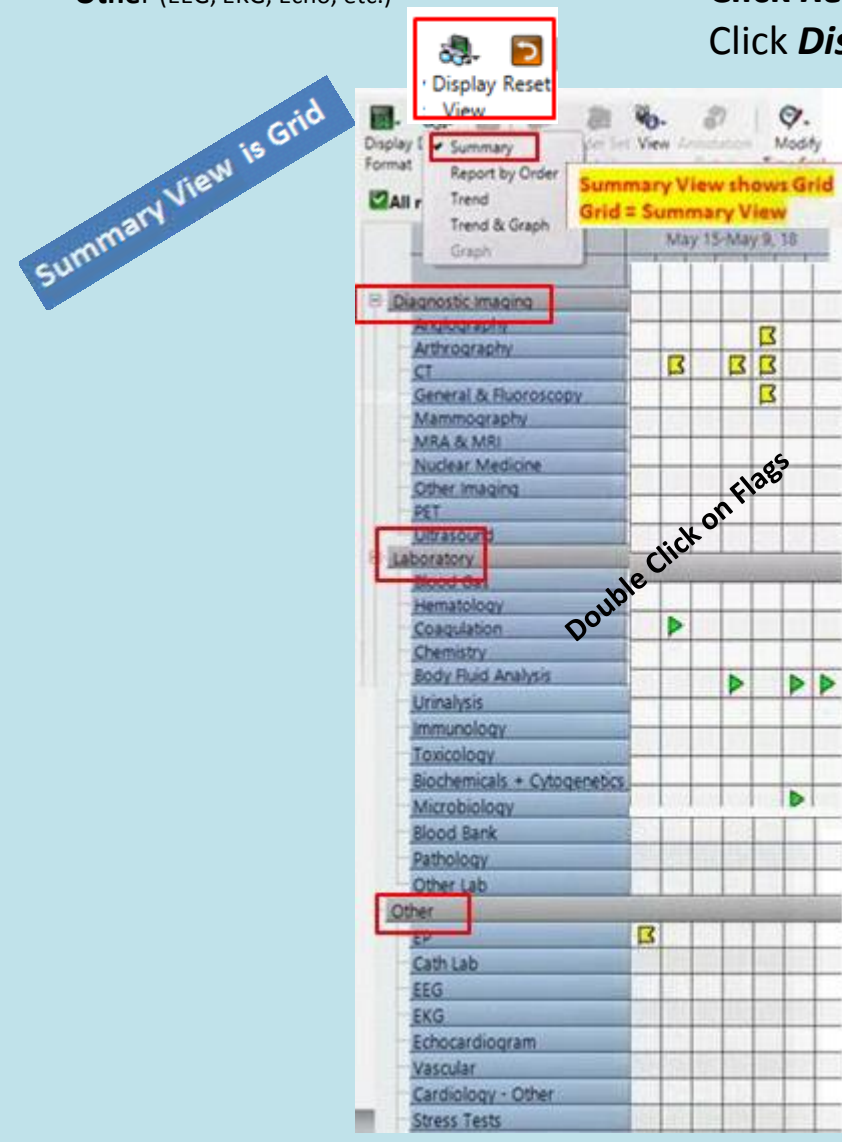

Click Reset Icon to get back to Summary View if looking at this Visit Click Display View Icon > Summary View if looking at Multiple Visits

| Results | Patient Info                                                                                                    | Documents                       | Flowsheets                         | Clinical Sun                 | nmary                  | GE PACS                                         | SRM Chart                                    | My Schedu                      | ile My V  |
|---------|----------------------------------------------------------------------------------------------------|---------------------------------|------------------------------------|------------------------------|------------------------|-------------------------------------------------|----------------------------------------------|--------------------------------|-----------|
| :harts  | Contraction Contraction Contra | Display Reset                   | Order Order S<br>Details Detail    | et View Ann                  | otation<br>etails      | Modify Re<br>Time Scale                         | eorder Print Re<br>for Ore                   | sults Forward<br>ier for C     | Results 🔡 |
| Perfor  | d levi or                                                                                                    | ome results m<br>lay Format: [M | ay not be show<br>odified] result: | vn for all ava<br>s (Summary | ailable c<br>); Result | charts for pe<br>Category: N<br>052118<br>04:49 | offormed date<br>lultiple<br>052018<br>14:16 | s from 05-1<br>052018<br>05:22 | 052018 to |
| atient  | e H                                                                                                    | ematology                       |                                    |                              |                        |                                                 |                                              |                                |           |
|         | -                                                                                                    | General Herr                    | natology                           |                              |                        |                                                 | 9                                            | _                              |           |
| A       |                                                                                                    | White Blo                       | od Cell Count                      |                              |                        | 6                                               | 4                                            | 6.3                            | 6.3       |
| 2       |                                                                                                    | Red Bloo                        | d Cell Count                       |                              |                        | 4 3                                             | 4                                            | 4 3.5                          | 4 3.5     |
| 6       | /                                                                                                    | Hemoglo                         | bin                                |                              |                        | \$ 10                                           | 4                                            | \$ 10.7                        | \$ 10.7   |
|         |                                                                                                    | Hematoc                         | rit                                |                              |                        | \$ 30                                           | 1                                            | \$ 30.8                        | 4 30.8    |

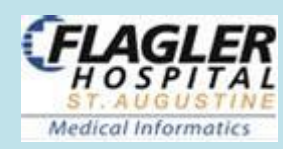

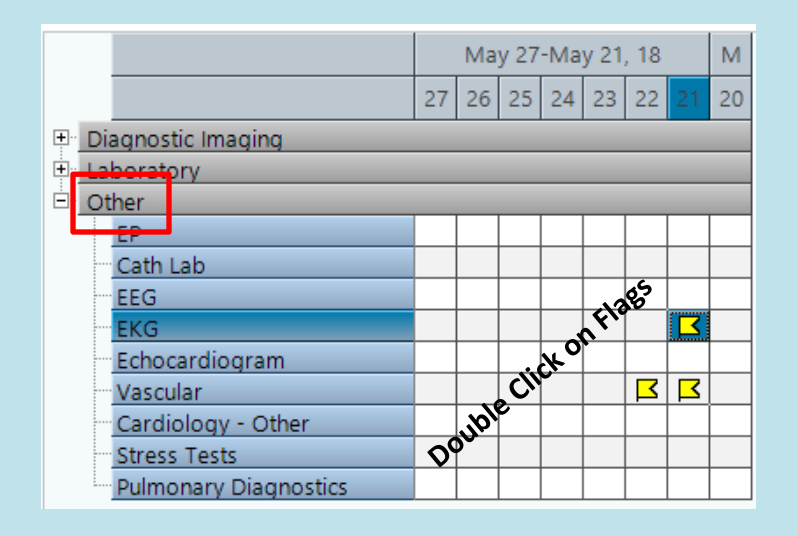

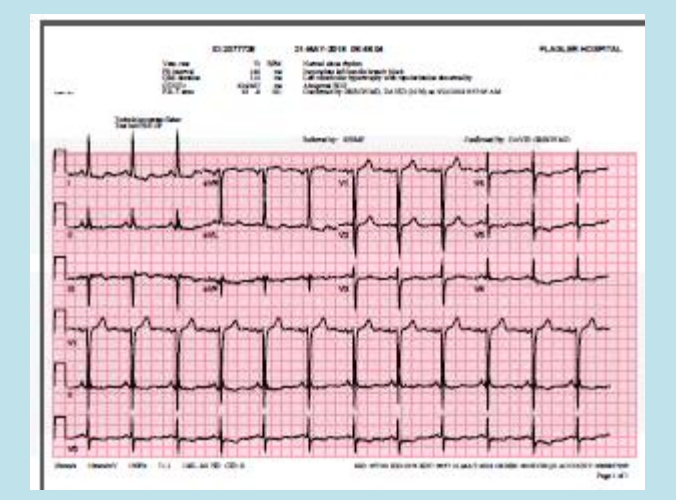

# View Images & Report From **GE PACs Tab** > Get Image

| Results Patient Info Documents | Flowsheets | Clinical  | Summary                                                    | GE PACS              | SRM Chart       | My Sche    |  |  |
|--------------------------------|------------|-----------|------------------------------------------------------------|----------------------|-----------------|------------|--|--|
| Results                        | Get I      | mages     | Rep                                                        | ort                  |                 |            |  |  |
| Name                           | Pe         | formed[   | EXAM:<br>CT - Brain y                                      | without IV Co        | otrast- 9/13/20 | 17.7:01 pm |  |  |
| CT Brain without IV Contrast   | 9/1        | 3/2017 6: | 2097                                                       |                      |                 |            |  |  |
| CR CHEST AP                    | 9/1        | 3/2017 6: | COMPARISON:<br>February 1, 2016<br>REASON FOR EXAM:<br>AMS |                      |                 |            |  |  |
| CT Chest without IV Contrast   | 4/2        | 7/2017 1  |                                                            |                      |                 |            |  |  |
|                                |            |           | TECHNIQU<br>Axial CT wi                                    | E:<br>thout intraver | nous contrast.  |            |  |  |
|                                |            |           | FINDINGS:                                                  |                      |                 |            |  |  |

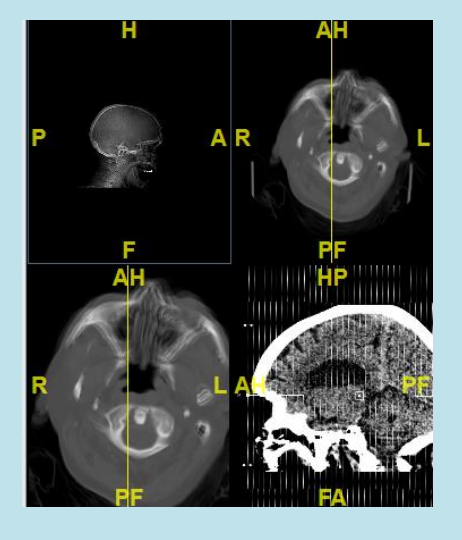

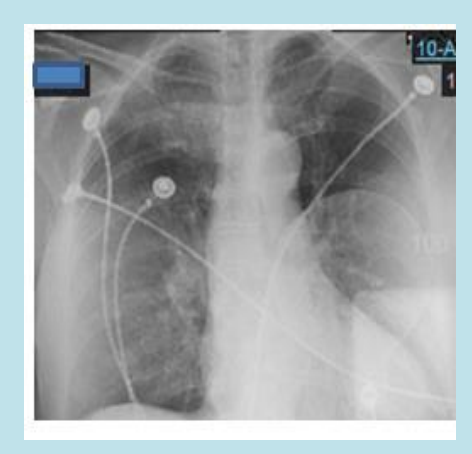

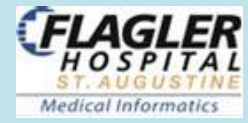

# View Procedure Results From HxDocs Tab > Select Procedure(s) to view

| enk<br>R | arged<br>R Ø | = =<br>4 | 1- Save Pref<br>2- Restore P<br>3- Select Al<br>4- Clear All | ferences<br>Preferences<br>I |           |                  |          |                  |                   |             |          |       |
|----------|--------------|----------|--------------------------------------------------------------|------------------------------|-----------|------------------|----------|------------------|-------------------|-------------|----------|-------|
| Pati     | ent List     | Orde     | ers Results                                                  | Patient Info                 | Documents | Clinical Summary | GE PACS  | Clinical Viewe   | er First Coast Ca | are Connect | HxDocs   |       |
| R E      | Ì ₽- 6       | ]-       |                                                              |                              |           |                  |          |                  |                   |             |          |       |
| ~        | Cath         | ✔ Ech    | Stress                                                       | Vasc V                       | EKG 🗸 Oth | er C/P 🗸 H & P   | ✓ D/C    | ✓ Consults       | ✓ Procedures      | ✔ OR Repor  | t 🗸 Onco | ology |
| ~        | Path         | ✓ Prog   | ress Notes                                                   | 🗸 ED 🗸 SIS                   | ✓ Nursing | 🗸 Pharm 🗸 C      | ther 🗸 ( | Discharge Instru | uctions 🗸 Mor     | itor Strips |          |       |

**Snapshot/Summary of patient** 

# Clinical Viewer Clinical Viewer Clinical Viewer

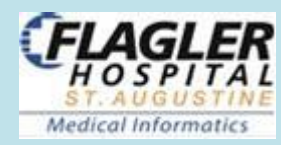

# **Clinical Viewer**

### Patient Snapshot -

VS, Basic labs (Hemo/Chem/Coag/ABGs), Meds, Problem List, Allergies & Micro

| Documents                                                                                      | Flowsheets Clinical Summary                                                                                                    |                                                                                                    | GE PACS                                                                                                    | SKIVI Char                                                                                                    | t i i i i i i i i i i i i i i i i i i i                                                                                                    |                                                                                                    | iy view                                                                                                    | Clinical view                                                                                                    | First                                                                                                    | Coast Care C                                                                                                    | onnect                                                                                                    | ·                                                                                                    |
|------------------------------------------------------------------------------------------------|----------------------------------------------------------------------------------------------------|----------------------------------------------------------------------------------------------------|----------------------------------------------------------------------------------------------------|----------------------------------------------------------------------------------------------------|----------------------------------------------------------------------------------------------------|----------------------------------------------------------------------------------------------------|----------------------------------------------------------------------------------------------------|----------------------------------------------------------------------------------------------------|----------------------------------------------------------------------------------------------------|----------------------------------------------------------------------------------------------------|----------------------------------------------------------------------------------------------------|----------------------------------------------------------------------------------------------------|
|                                                                                                | Parameter 2                                                                                                    | 2                                                                                                    | 2018-05-22<br>02:30                                                                                                    | 2018-05-22<br>03:04                                                                                                    | 2018-05-22<br>03:30                                                                                                    | 2018-05-22<br>03:41                                                                                                    | 2018-05-22<br>04:37                                                                                                    | 2018-05-22<br>04:40                                                                                                    | 2018-05-22<br>05:48                                                                                                    | 2018-05-22<br>06:00                                                                                                    | 2018-05-22<br>06:38                                                                                                    | 2                                                                                                    |
| Meds                                                                                           | doxycycline IVPB STAT[Known                                                                                                    | Т                                                                                                    |                                                                                                    |                                                                                                    |                                                                                                    |                                                                                                    | 100 mill 🖒                                                                                                    |                                                                                                    |                                                                                                    |                                                                                                    |                                                                                                    | _                                                                                                    |
|                                                                                                | fentaNYL Injectable STAT[Kno                                                                                                    |                                                                                                    |                                                                                                    |                                                                                                    |                                                                                                    |                                                                                                    |                                                                                                    |                                                                                                    |                                                                                                    |                                                                                                    |                                                                                                    | -                                                                                                    |
|                                                                                                | heparin Injectable 5000 units/mL                                                                                                    |                                                                                                    |                                                                                                    |                                                                                                    |                                                                                                    |                                                                                                    |                                                                                                    |                                                                                                    |                                                                                                    |                                                                                                    |                                                                                                    |                                                                                                    |
|                                                                                                | metroNIDAZOLE IVPB STAT[Or                                                                                                    | +                                                                                                    |                                                                                                    |                                                                                                    |                                                                                                    | 500 mill 🖒                                                                                                    |                                                                                                    |                                                                                                    |                                                                                                    |                                                                                                    |                                                                                                    | ī                                                                                                    |
|                                                                                                | sodium chloride 0.9% Bolus STAT                                                                                                    |                                                                                                    |                                                                                                    |                                                                                                    |                                                                                                    |                                                                                                    |                                                                                                    |                                                                                                    |                                                                                                    |                                                                                                    |                                                                                                    | Ē                                                                                                    |
|                                                                                                | ADM Item Rem) fentanyl 100 mc                                                                                                    |                                                                                                    |                                                                                                    |                                                                                                    |                                                                                                    |                                                                                                    |                                                                                                    |                                                                                                    |                                                                                                    |                                                                                                    |                                                                                                    | <b>_</b>                                                                                                    |
|                                                                                                | ADM Item Rem) sodium chloride                                                                                                    |                                                                                                    |                                                                                                    |                                                                                                    |                                                                                                    |                                                                                                    |                                                                                                    |                                                                                                    |                                                                                                    |                                                                                                    |                                                                                                    | ī                                                                                                    |
|                                                                                                | ADM Item Rem) metronidazole 5                                                                                                    |                                                                                                    |                                                                                                    |                                                                                                    | 1 Each, 🌗                                                                                                    |                                                                                                    |                                                                                                    |                                                                                                    |                                                                                                    |                                                                                                    |                                                                                                    | ,                                                                                                    |
|                                                                                                | ADM Item Rem) heparin 5000 uni                                                                                                    |                                                                                                    |                                                                                                    |                                                                                                    |                                                                                                    |                                                                                                    |                                                                                                    |                                                                                                    |                                                                                                    |                                                                                                    |                                                                                                    | 1                                                                                                    |
| Vital Signs                                                                                    | Temp F                                                                                                    |                                                                                                    |                                                                                                    |                                                                                                    |                                                                                                    |                                                                                                    |                                                                                                    |                                                                                                    |                                                                                                    |                                                                                                    |                                                                                                    | -                                                                                                    |
|                                                                                                | Heart Rate (beats/min)                                                                                                    | 7                                                                                                    | 72                                                                                                    |                                                                                                    |                                                                                                    |                                                                                                    |                                                                                                    | 76                                                                                                    | 70                                                                                                    |                                                                                                    |                                                                                                    | _                                                                                                    |
|                                                                                                | NIBP Systolic (mm Hg)/NIBP Diast                                                                                                    | 1                                                                                                    | 148/67 🕇                                                                                                    |                                                                                                    |                                                                                                    |                                                                                                    |                                                                                                    | 138/75                                                                                                    |                                                                                                    |                                                                                                    |                                                                                                    | -                                                                                                    |
|                                                                                                | NIBP Mean (mm Hg)                                                                                                    | 9                                                                                                    | 94                                                                                                    |                                                                                                    |                                                                                                    |                                                                                                    |                                                                                                    | 96                                                                                                    |                                                                                                    |                                                                                                    |                                                                                                    | _                                                                                                    |
|                                                                                                | Respiration (breaths/min)                                                                                                    | 1                                                                                                    | 10                                                                                                    |                                                                                                    |                                                                                                    |                                                                                                    |                                                                                                    | 13                                                                                                    | 13                                                                                                    |                                                                                                    |                                                                                                    | -                                                                                                    |
|                                                                                                |                                                                                                    |                                                                                                    |                                                                                                    |                                                                                                    |                                                                                                    |                                                                                                    |                                                                                                    |                                                                                                    |                                                                                                    |                                                                                                    |                                                                                                    |                                                                                                    |
| Select All 🔽                                                                                   | Vital Signs Pro<br>Respiratory                                                                                                    | ofile                                                                                                    | e: ED                                                                                                    | ]                                                                                                    | •                                                                                                    | From: 05-2                                                                                                    | 1-2018 💌                                                                                                    | To: 05-22                                                                                                    | -2018 🔽                                                                                                    | 2-Week 72                                                                                                    | 48                                                                                                    | - <b>•</b><br>24                                                                                                    |
| ▼         I/O         ▼           ▼         Drips         ▼           ▼         Meds         ▼ | ED Nurse Tra<br>Cardiovasc<br>Neurologic                                                                                                    |                                                                                                    | Apply<br>Changes                                                                                                    | Show IO<br>Totals                                                                                                    | Show<br>Obs Set                                                                                                    | Resize<br>Cells                                                                                                    | Sort Order                                                                                                    |                                                                                                    | iize F                                                                                                    | Refresh Time:                                                                                                    | span (Hours)                                                                                                    |                                                                                                    |
|                                                                                                | Vital Signs Vital Signs Vital | Documents     Proveneets     Clinical summary       Meds     Parameter       Meds     doxycycline IVPB STAT[Known<br>fentaNYL Injectable STAT[Known<br>heparin Injectable 5000 units/mL<br>metroNIDAZOLE IVPB STAT[Or<br>sodium chloride 0.9% Bolus STAT<br>ADM Item Rem) fentanyl 100 mc<br>ADM Item Rem) sodium chloride<br>ADM Item Rem) netronidazole 5<br>ADM Item Rem) heparin 5000 uni       Vital Signs     Temp F<br>Heart Rate (beats/min)<br>NIBP Systolic (mm Hg)/NIBP Diast<br>NIBP Mean (mm Hg)<br>Respiration (breaths/min)       Image: Select All Vital Signs     Pre<br>E D Nurse Tra<br>Vital Signs       Vital Signs     Cardiovasc<br>Vital Signs | Documents       Provide strest       Clinical summary         Parameter       2         Meds       doxycycline IVPB STAT[Known         fentaNYL       Injectable STAT[Known         heparin       Injectable STAT[Known         heparin       Injectable STAT[Known         heparin       Injectable STAT[Known         heparin       Injectable STAT[Known         heparin       Injectable STAT[Known         heparin       Injectable STAT[Known         heparin       Injectable STAT[Known         heparin       Injectable Stat         ADM Item Rem)       fentanyl 100 mc         ADM Item Rem)       sodium chloride         ADM Item Rem)       heparin 5000 uni         Vital Signs       Temp F         Heart Rate (beats/min)       IniBP Systolic (mm Hg)/NIBP Diast         NIBP Mean (mm Hg)       IniBP Mean (mm Hg)         Respiration (breaths/min)       Image: Profile         Select All       Vital Signs         Vital Signs       Respiratory         V       Labs       Respiratory         V       VO       ED Nurse Tra         Drips       Cardiovasc       Neurologic <td>Documents     Proveneets     Clinical summary     GE PACS       Parameter     2     2018-05-22<br/>02:30       Meds     doxycycline IVPB STAT[Known<br/>fentaNYL Injectable STAT[Known       heparin     Injectable STAT[Known       heparin     Injectable STAT[Known       metroNIDAZOLE IVPB STAT[Cr       sodium chloride 0.9% Bolus STAT       ADM Item Rem) fentanyl 100 mc       ADM Item Rem) sodium chloride       ADM Item Rem) netronidazole 5       ADM Item Rem) heparin 5000 uni       Vital Signs       Temp F       Heart Rate (beats/min)       NIBP Systolic (mm Hg)/NIBP Diast       14       Select All       Vital Signs       Respiratory       Vital Signs       Respiratory       Vital Signs       Profile:       ED       Apply       Cardiovasc       Meds</td> <td>Documents       Howsheets       Clinical summary       GE PACS       Skill of the skill of the skill of the</td> <td>Documents       Plowsneets       Clinical summary       GE PACS       Skill chart       My Str         Parameter       2       2018-05-22       2018-05-22       2018-05-22       03:30         Meds       doxycycline IVPB STAT[Known       Image: Clinical summary       Image: Clinical summary       2018-05-22       2018-05-22       03:30         Meds       doxycycline IVPB STAT[Known       Image: Clinical summary       Image: Clinical summary       2018-05-22       03:30         Meds       doxycycline IVPB STAT[Known       Image: Clinical summary       Image: Clinical summary       2018-05-22       03:30         Meds       doxycycline IVPB STAT[Known       Image: Clinical summary       Image: Clinical summary       2018-05-22       03:30         Meds       doxycycline IVPB STAT[Known       Image: Clinical summary       Image: Clinical summary       Im</td> <td>Documents       Plowsneets       Clinical summary       GE PACS       Skin chart       wij schedule       k         Parameter       2       2018-05-22       2018-05-22       2018-05-22       2018-05-22       2018-05-22       203:30       2018-05-22       2018-05-22       2018-05-22       2018-05-22       2018-05-22       2018-05-22       2018-05-22       2018-05-22       2018-05-22       2018-05-22       2018-05-22       2018-05-22       2018-05-22       2018-05-22       203:30       2018-05-22       2018-05-22       2018-05-22       2018-05-22       2018-05-22       2018-05-22       2018-05-22       2018-05-22       2018-05-22       2018-05-22       2018-05-22       2018-05-22       2018-05-22       2018-05-22       2018-05-22       03:41         Meds       doxycycline IVPB STAT&lt;[Known</td> imetroNIDAZOLE IVPB STAT<[Or | Documents     Proveneets     Clinical summary     GE PACS       Parameter     2     2018-05-22<br>02:30       Meds     doxycycline IVPB STAT[Known<br>fentaNYL Injectable STAT[Known       heparin     Injectable STAT[Known       heparin     Injectable STAT[Known       metroNIDAZOLE IVPB STAT[Cr       sodium chloride 0.9% Bolus STAT       ADM Item Rem) fentanyl 100 mc       ADM Item Rem) sodium chloride       ADM Item Rem) netronidazole 5       ADM Item Rem) heparin 5000 uni       Vital Signs       Temp F       Heart Rate (beats/min)       NIBP Systolic (mm Hg)/NIBP Diast       14       Select All       Vital Signs       Respiratory       Vital Signs       Respiratory       Vital Signs       Profile:       ED       Apply       Cardiovasc       Meds | Documents       Howsheets       Clinical summary       GE PACS       Skill of the skill of the skill of the | Documents       Plowsneets       Clinical summary       GE PACS       Skill chart       My Str         Parameter       2       2018-05-22       2018-05-22       2018-05-22       03:30         Meds       doxycycline IVPB STAT[Known       Image: Clinical summary       Image: Clinical summary       2018-05-22       2018-05-22       03:30         Meds       doxycycline IVPB STAT[Known       Image: Clinical summary       Image: Clinical summary       2018-05-22       03:30         Meds       doxycycline IVPB STAT[Known       Image: Clinical summary       Image: Clinical summary       2018-05-22       03:30         Meds       doxycycline IVPB STAT[Known       Image: Clinical summary       Image: Clinical summary       2018-05-22       03:30         Meds       doxycycline IVPB STAT[Known       Image: Clinical summary       Image: Clinical summary       Im | Documents       Plowsneets       Clinical summary       GE PACS       Skin chart       wij schedule       k         Parameter       2       2018-05-22       2018-05-22       2018-05-22       2018-05-22       2018-05-22       203:30       2018-05-22       2018-05-22       2018-05-22       2018-05-22       2018-05-22       2018-05-22       2018-05-22       2018-05-22       2018-05-22       2018-05-22       2018-05-22       2018-05-22       2018-05-22       2018-05-22       203:30       2018-05-22       2018-05-22       2018-05-22       2018-05-22       2018-05-22       2018-05-22       2018-05-22       2018-05-22       2018-05-22       2018-05-22       2018-05-22       2018-05-22       2018-05-22       2018-05-22       2018-05-22       03:41         Meds       doxycycline IVPB STAT<[Known | Documents       Plowsneets       Clinical summary       OF PACS       Skin chart       My Schedule       My view         Parameter       2       2018-05-22       2018-05-22       2018-05-22       2018-05-22       2018-05-22       2018-05-22       2018-05-22       2018-05-22       2018-05-22       2018-05-22       2018-05-22       2018-05-22       2018-05-22       2018-05-22       2018-05-22       2018-05-22       2018-05-22       2018-05-22       03:341       100 mill       Image: Schedule       Image: Schedule <td>Documents         Plowsneets         Clinical summary         OE PACS         Skin Chart         My Schedule         My View         Clinical view           Meds         Parameter         2         2018-06-22         2018-06-22         2018-06-22         2018-06-22         03:30         2018-06-22         03:31         2018-06-22         04:40         04:40           Meds         doxycycline IVPB STAT[Known         Image: state state st</td> <td>Documents         Howsheets         Clinical summary         Ger Acts         Skin Chart         My Schedule         My View         Clinical viewer         Mist           Meds         Parameter         2         2018-05-22         2018-05-22         2018-05-22         2018-05-22         03:30         03:41         204:37         204:40         205:48           Meds         doxycycline IVPB STAT[Known         100 mill         100 mill</td> <td>Documents         Howsneets         Clinical summary         Oter Acts         Skike chart         wij stredue         wij stredue         <thwi stredue<="" th=""> <thwi stredue<="" th="">         &lt;</thwi></thwi></td> <td>Documents         Provisites         Crimical summary         Oct PACS         and Criat         why streedue         why view         Crimical viewe         Procloss care connect           Meds         doxycycline IVPB STAT         2         2018-05-22         2018-05-22         2018-05-22         2018-05-22         2018-05-22         2018-05-22         2018-05-22         2018-05-22         2018-05-22         2018-05-22         2018-05-22         2018-05-22         2018-05-22         2018-05-22         2018-05-22         2018-05-22         2018-05-22         2018-05-22         2018-05-22         2018-05-22         2018-05-22         2018-05-22         2018-05-22         2018-05-22         2018-05-22         2018-05-22         2018-05-22         2018-05-22         2018-05-22         2018-05-22         2018-05-22         2018-05-22         2018-05-22         2018-05-22         2018-05-22         2018-05-22         2018-05-22         2018-05-22         2018-05-22         2018-05-22         2018-05-22         2018-05-22         2018-05-22         2018-05-22         2018-05-22         2018-05-22         2018-05-22         2018-05-22         2018-05-22         2018-05-22         2018-05-22         2018-05-22         2018-05-22         2018-05-22         2018-05-22         2018-05-22         2018-05-22         2018-05-22         2018-05-22         201</td> | Documents         Plowsneets         Clinical summary         OE PACS         Skin Chart         My Schedule         My View         Clinical view           Meds         Parameter         2         2018-06-22         2018-06-22         2018-06-22         2018-06-22         03:30         2018-06-22         03:31         2018-06-22         04:40         04:40           Meds         doxycycline IVPB STAT[Known         Image: state state st | Documents         Howsheets         Clinical summary         Ger Acts         Skin Chart         My Schedule         My View         Clinical viewer         Mist           Meds         Parameter         2         2018-05-22         2018-05-22         2018-05-22         2018-05-22         03:30         03:41         204:37         204:40         205:48           Meds         doxycycline IVPB STAT[Known         100 mill         100 mill | Documents         Howsneets         Clinical summary         Oter Acts         Skike chart         wij stredue         wij stredue <thwi stredue<="" th=""> <thwi stredue<="" th="">         &lt;</thwi></thwi> | Documents         Provisites         Crimical summary         Oct PACS         and Criat         why streedue         why view         Crimical viewe         Procloss care connect           Meds         doxycycline IVPB STAT         2         2018-05-22         2018-05-22         2018-05-22         2018-05-22         2018-05-22         2018-05-22         2018-05-22         2018-05-22         2018-05-22         2018-05-22         2018-05-22         2018-05-22         2018-05-22         2018-05-22         2018-05-22         2018-05-22         2018-05-22         2018-05-22         2018-05-22         2018-05-22         2018-05-22         2018-05-22         2018-05-22         2018-05-22         2018-05-22         2018-05-22         2018-05-22         2018-05-22         2018-05-22         2018-05-22         2018-05-22         2018-05-22         2018-05-22         2018-05-22         2018-05-22         2018-05-22         2018-05-22         2018-05-22         2018-05-22         2018-05-22         2018-05-22         2018-05-22         2018-05-22         2018-05-22         2018-05-22         2018-05-22         2018-05-22         2018-05-22         2018-05-22         2018-05-22         2018-05-22         2018-05-22         2018-05-22         2018-05-22         2018-05-22         2018-05-22         2018-05-22         2018-05-22         2018-05-22         201 |

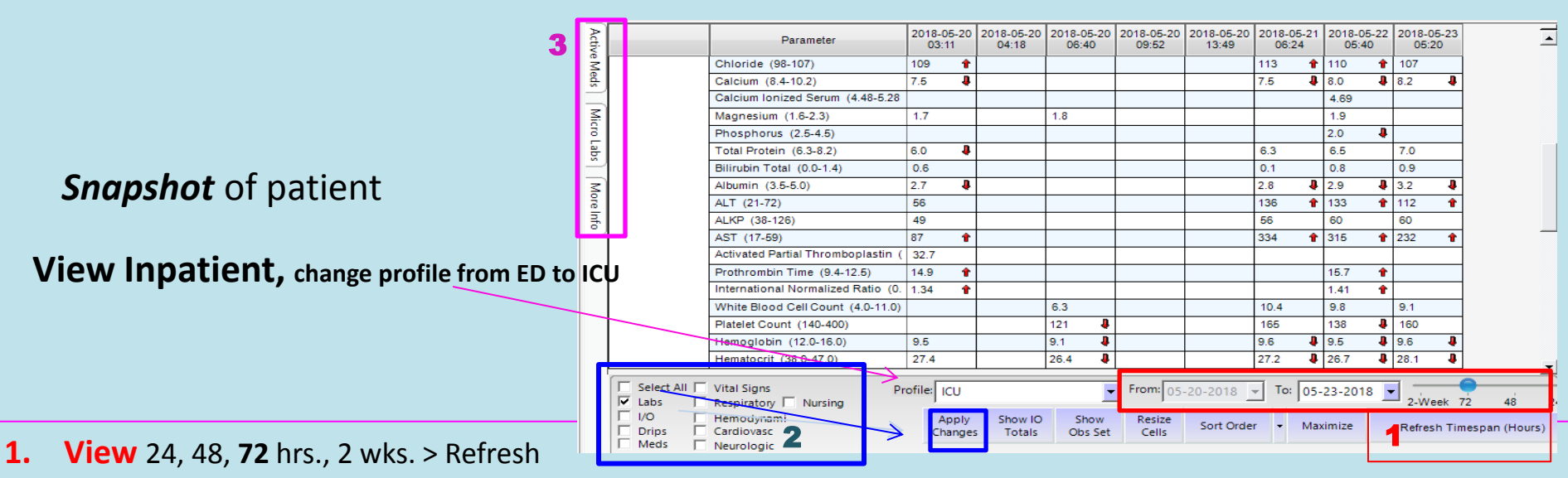

2. View category without blanks (select All > Clear All > Select item to view > click apply changes

**3.** Fly outs, left side to view: <u>Active Meds</u> (*last administered Date & Time*) <u>Micro Results</u> & <u>More Info</u> (*Problem List, Allergies & Significant Events*)

# **Clinical Summary**

Patient Snapshot Different views by Role

### GE PACS ED Status Board Orders Results Patient Info Clinical Viewer First Coast Care Co Documents Clinical Summary \*\* 0 勖. Save Display Expand Configure Expand **Display Format** Format /Collapse Rows **ED** Patients View: ED Physicians Start of chart Start of Chart To 05-23-2018 13:56 Allergies Patient Picture Home Medicatic 05-23-2017 07:56 T... Problem List Vital Signs 05-22-2018 13:56 To 05-23-2018 13:56 Orders 05-22-2018 13:56 To 05-23-2018 13:56 Lab Results -ReportByO Start of Chart To 05-23-20... Diagnostic Imaging -R Start of Chart To 05-23-20... Specialty Reports -RepStart of Chart To 05-23-20 ... Nursing Documenta 05-23-2018 01:56 To 05-23-2... Procedure Note Start of Chart To 05-23-2018 13:56 **Care Providers** Visit History ELyte grid BP- Pulse - RR (24 hours) 05-22-2018 13:56 To 05-23-2018 13:56

### Inpatients, code yellow

| Problem List                                        | Allergies                   |                               | Care Providers                        |
|-----------------------------------------------------|-----------------------------|-------------------------------|---------------------------------------|
| Vital Signs 05-22-2018 14:02 To 05-23-2018 14:02    | Body Measurements           |                               | Weights Graphed                       |
| Home Medications Start of Chart To 05-23-2018 14:02 | Current Active Medications  |                               | Orders                                |
| Lab Results -ReportByOrder                          | Electrolyte Grid            |                               | Microbiology Results - ReportByOrder  |
| IV and Intake Components                            | Input and Output Totals (2  | 05-22-2018 14:02 To 05-2      | 1 O Histogram (24 Hours) - Shift View |
| Diagnostic Imaging -ReportByOrder                   |                             | Specialty Reports - ReportByO | rder                                  |
| Documentation                                       | Risk Screens and Assessment | lools .                       | Significant Events                    |
| Temperature, Celsius and Fahrenheit                 | Heart Rate                  |                               | Respirations                          |
| Non-Invasisve Blood Pressure                        |                             | Arterial Blood Pressure       |                                       |

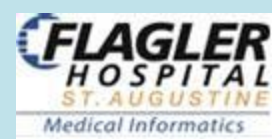

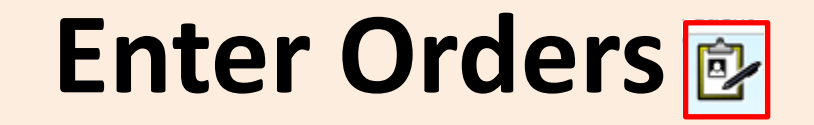

# View Orders/DC Orders/View Order History

Patient List Orders Results

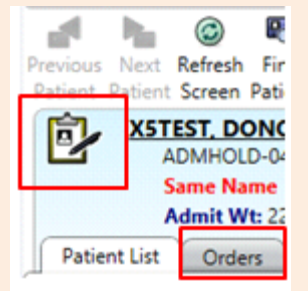

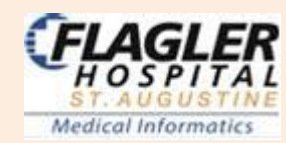

| En | ter Al        | ll Ord                  | ers: fron         | n Enter Orders | lcon in | Patient Head | ler |
|----|---------------|-------------------------|-------------------|----------------|---------|--------------|-----|
|    | File Renictra | ation View Golo Actions | Urataranner Innie |                |         |              |     |

|             | rile negistration view GOTO Actions Preferences Tools |                   |                        |                 |                     |         |                   |                          |                   |                                      |                         |                                           |                            |                     |                      |           |                 |        |
|-------------|-------------------------------------------------------|-------------------|------------------------|-----------------|---------------------|---------|-------------------|--------------------------|-------------------|--------------------------------------|-------------------------|-------------------------------------------|----------------------------|---------------------|----------------------|-----------|-----------------|--------|
|             | Arevious<br>Patient                                   | Next<br>Patient   | ©<br>Refresh<br>Screen | Find<br>Patient | <b>†</b><br>Problem |         | Enter<br>Nocument | Outpatie<br>Medication R | nt Allerg         | ies Signat<br>ary Mana               | ure Print<br>ger Report | MuseWel                                   | Task<br>Viewer             | Secure<br>Messaging | Add Care<br>Provider | Drug /    | Alert<br>ecking |        |
| Enter Order | Þ                                                     | XST               | EST, DO                | D-04            | ISE INFO            | dina    | DIALYSIS          | PATIENT                  | San<br>**TRANSPLA | ders, Micha<br>NT PATIEI<br>M2 IW-83 | el C.                   | 2000009 / 2<br>tes<br>MDRO<br>M- 04-15-20 | 20008416<br>st<br>: MRSA 1 | 48<br>Isolation: c  | 88)<br>ontact        | y (05-15- | 1930)           | Female |
| View Orders | Patie                                                 | List              | Orde                   | R               | esults              | Patient | Info E            | ocuments                 | Clinical Sur      | nmary                                | GE PACS                 | Clinical                                  | /iewer                     | First Coas          | t Care Conn          | ect   H   | txDocs          |        |
|             | Options<br>Chart Se                                   | Panel<br>election | (3                     |                 | *                   | Displa  | group             | Reset Ad                 | d Approve         | Copy                                 | Discontinue             | e Discontin                               | e Modif                    | y Reinstate         | Release/Ma           | mage Sig  | Other           | 8      |

Vi Luma

Key Vibester

| Ε | nter       | Orc                             | ler             | 5                 |                  |                                |
|---|------------|---------------------------------|-----------------|-------------------|------------------|--------------------------------|
|   |            | <b></b>                         |                 | ٢                 | Po               | - 4                            |
|   |            | <sup>)</sup> revious<br>Patient | Next<br>Patient | Refresh<br>Screen | Fine<br>Patie    | d Ore<br>nt Recond             |
|   | _          | Ż                               | <u>х5т</u><br>Д | est, d<br>.Dmho   | ONOT             | IUSE INF                       |
| L | Enter Ord  | er                              | s<br>A          | ame N<br>Admit V  | ame .<br>Vt: 123 | <b>Allergy:</b> ic<br>kg actua |
| Γ | View Order | s Patie                         | nt List         | Ord               | ers              | Results                        |

| Fentry Worksheet - CHOCOLATE, BROWNIES                                                                                                    |                                                                   |                  |                      |
|----------------------------------------------------------------------------------------------------|-------------------------------------------------------------------|------------------|----------------------|
| CHOCOLATE, BROWNIES<br>3050-01 MICU<br>Admit Wt: kg Daily Wt: kg HT: cm Allerg                                                                                                    | 9455202 / 9450067702<br>Sanders, Michael<br>y: No Known Allergies | 58y (05-20-1960) | Female               |
| uested By: • Me O Other:                                                                                                    | Source:                                                           | Allergy Details  |                      |
| e: Time:                                                                                                    | <b>•</b>                                                          |                  |                      |
| e: Standard                                                                                                    | Reason:                                                           |                  |                      |
| Favorite Sets                                                                                                    | ame                                                               |                  | <u>A</u> dd,         |
| Order                                                                                                    |                                                                   | Cost             | Item Info            |
| NEUR. Telestrok                                                                                                    | e Diagnostic and Treatment Order Set                              | Re               | move <u>F</u> avor   |
| The Institution of the Institution of the Instituti | J                                                                 |                  | Message              |
|                                                                                                    |                                                                   |                  | 0                    |
| Double cli                                                                                                    | ck to open order set                                              |                  |                      |
|                                                                                                    |                                                                   |                  |                      |
|                                                                                                    |                                                                   |                  | <u>E</u> dit         |
|                                                                                                    |                                                                   |                  | Delete               |
|                                                                                                    |                                                                   |                  | <u>С</u> ору         |
|                                                                                                    |                                                                   | Ac               | ld <u>S</u> pecime   |
|                                                                                                    |                                                                   |                  | Indication           |
|                                                                                                    |                                                                   |                  | /lar <u>k</u> as Don |

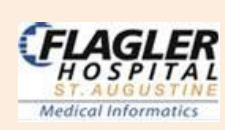

# **Enter Orders**

| NEUR. TPA [22 orders of 152 are selected                | 1                                          |                                 |                           |                                         |                                                                                                    |
|---------------------------------------------------------|--------------------------------------------|---------------------------------|---------------------------|-----------------------------------------|----------------------------------------------------------------------------------------------------|
| Relevant Results                                        |                                            |                                 |                           |                                         |                                                                                                    |
|                                                         | Creatinine Clearance<br>Creatinine (mg/dl) | (Actual)<br>reat Clear (actual) | Actual                    | Combined Measuremen<br>Height Height We | its<br>ight Weight BSA BMI                                                                                                    |
|                                                         |                                            |                                 | Estimated                 | (inches) (cm) (b)                       | (kg)                                                                                                    |
|                                                         |                                            |                                 | Latinatou                 | 65.7 167 99                             | 45 1.48 16.1                                                                                                    |
|                                                         |                                            |                                 |                           | UD-U7-2018 14:16 UD-U                   | J7-2018 14:16                                                                                                    |
|                                                         |                                            |                                 |                           |                                         |                                                                                                    |
|                                                         |                                            |                                 |                           |                                         |                                                                                                    |
|                                                         |                                            |                                 |                           |                                         |                                                                                                    |
| Requested For Date                                      |                                            |                                 |                           |                                         |                                                                                                    |
|                                                         |                                            |                                 |                           |                                         |                                                                                                    |
| Pregnancy Status                                        | Patient Taking Met                         | tformin?                        |                           | Transport Method                        |                                                                                                    |
| no Clear                                                |                                            | Clear                           |                           |                                         | <b>b</b>                                                                                                    |
| C Yes C No                                              | C Yes C                                    | ) No                            |                           |                                         |                                                                                                    |
| C Unknown                                               | C Unknown                                  |                                 |                           |                                         |                                                                                                    |
|                                                         |                                            |                                 |                           |                                         |                                                                                                    |
| Admit/Transfer/Discharge                                |                                            |                                 |                           |                                         |                                                                                                    |
| Order                                                   | Problem List                               | Admit Type                      | Admit Unit                | Admit Condition                         | Transfer Unit  S                                                                                                    |
| Aumini Transfer     Aumini Transfer     Aumini Transfer |                                            |                                 |                           |                                         | Surgical Intensive                                                                                                    |
| Heart Rhythm Monitoring - 1 item(s)                     |                                            |                                 |                           |                                         |                                                                                                    |
| 🔽 🐨 Cardiac Monitor (Critical Care, OPS, ED             | only)                                      |                                 |                           |                                         |                                                                                                    |
|                                                         |                                            |                                 |                           |                                         | P                                                                                                    |
| Clinical Status                                         |                                            |                                 |                           |                                         |                                                                                                    |
| Order                                                   | Code Status                                |                                 | Modifie                   | d Code Status                           | Special Instructio                                                                                                    |
| Clinical Status - 1 item(s)                             |                                            |                                 |                           |                                         |                                                                                                    |
| Code Status                                             | Full Code                                  |                                 |                           |                                         |                                                                                                    |
|                                                         |                                            |                                 |                           |                                         |                                                                                                    |
| Vitals                                                  |                                            |                                 |                           |                                         |                                                                                                    |
| Order                                                   | Start Date                                 | Schedule                        | Frequency                 | Stop After                              | Stop Date S                                                                                                    |
| - Vitals - 1 item(s)                                    |                                            |                                 | 1                         |                                         |                                                                                                    |
| Vital Signs                                             | 07-12-2018                                 | Routine                         | <multiple></multiple>     |                                         | b                                                                                                    |
|                                                         |                                            |                                 |                           |                                         | Image: A start of the start of the start |
| Nursing                                                 |                                            |                                 |                           |                                         |                                                                                                    |
| Order                                                   | Start Date                                 | Schedule                        | Frequency                 | Stop After                              | Stop Date G                                                                                                    |
| - Assessments - Nursing - 3 item(s)                     | 07 10 0010                                 | Bestien                         | 44.10-1-1                 |                                         |                                                                                                    |
| V MEND Assessment                                       | 07-12-2018                                 | Routine                         | <continuous></continuous> |                                         |                                                                                                    |
| Veight Veight                                           | 07-12-2018                                 | Routine                         | ONCE                      |                                         |                                                                                                    |
| Interventions - Nursing - 2 item(s)                     | 07 12 2019                                 | Paulina                         | ONCE                      |                                         |                                                                                                    |
| Wound Care Orders                                       | 07-12-2018                                 | Routine                         | <continuous></continuous> |                                         |                                                                                                    |
|                                                         |                                            |                                 |                           |                                         |                                                                                                    |
| •                                                       |                                            |                                 |                           |                                         | Þ                                                                                                    |
| Respiratory                                             |                                            |                                 |                           |                                         |                                                                                                    |
| Order                                                   | Start Date                                 | Delivery Method                 |                           | FiO2% LPM                               | Maintain SaO2 at S                                                                                                    |
| Interventions - Respiratory - 1 item(s)                 | 07-12-2019                                 | Nasal Cappula                   |                           | 2                                       | 94%                                                                                                    |
|                                                         | 07-12-2010                                 | Integer Certifule               |                           | <u>د</u>                                | 19470 [P                                                                                                    |
|                                                         |                                            |                                 |                           |                                         | Þ                                                                                                    |
| IV Fluids                                               |                                            |                                 |                           |                                         |                                                                                                    |
| Order                                                   | Requested<br>Volume                        | NOM                             | Route                     | IV Rate                                 | Start Time Spec                                                                                                    |
| - IV Fluids - 2 item(s)                                 |                                            |                                 |                           |                                         | 1                                                                                                    |
| ▼ 0 sodium chloride 0.9% Infusion ()                    | 1000                                       | milliLiter(s)                   | IntraVenous Continuo      | us 50 mL/hr                             | Routine Rx                                                                                                    |
| Sodium chloride 0.9% flush Injectable AD                | UL1                                        | milliLiter(s)                   | Flush                     |                                         | Routine Rx   All in                                                                                                    |
| Reference Set                                           |                                            |                                 |                           |                                         |                                                                                                    |
| D. Consult                                              | æ                                          |                                 | the Dise                  |                                         |                                                                                                    |
| ப் Consult                                              | 0<br>U                                     | UNEUR, Tele                     | stroke Diagnos            | tic                                     |                                                                                                    |
|                                                         |                                            | and Treatn                      | nent Order Set            |                                         |                                                                                                    |

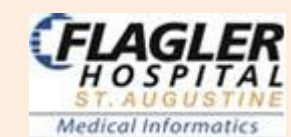

# View Orders > click Orders Tab:

**Option Panel on left**, select *this chart or all available*, from when? <u>use arrow to select time frame</u> **Filters**: Use <u>Active & Pending</u> or <u>No Status Filter to view all orders</u>: discontinued, canceled or completed

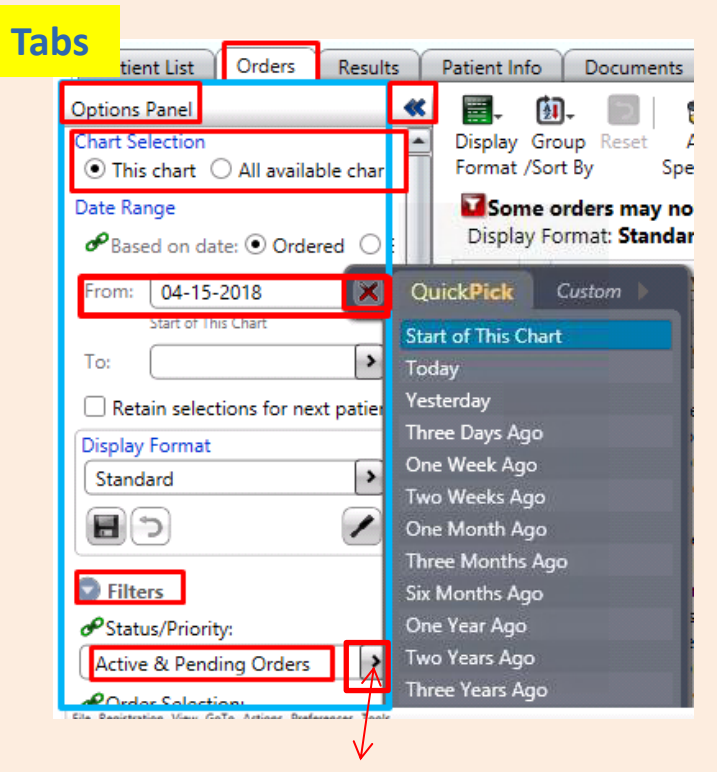

Filters: Click <u>Active & Pending</u> or <u>No Status Filter to view all orders:</u> discontinued, canceled or completed & active

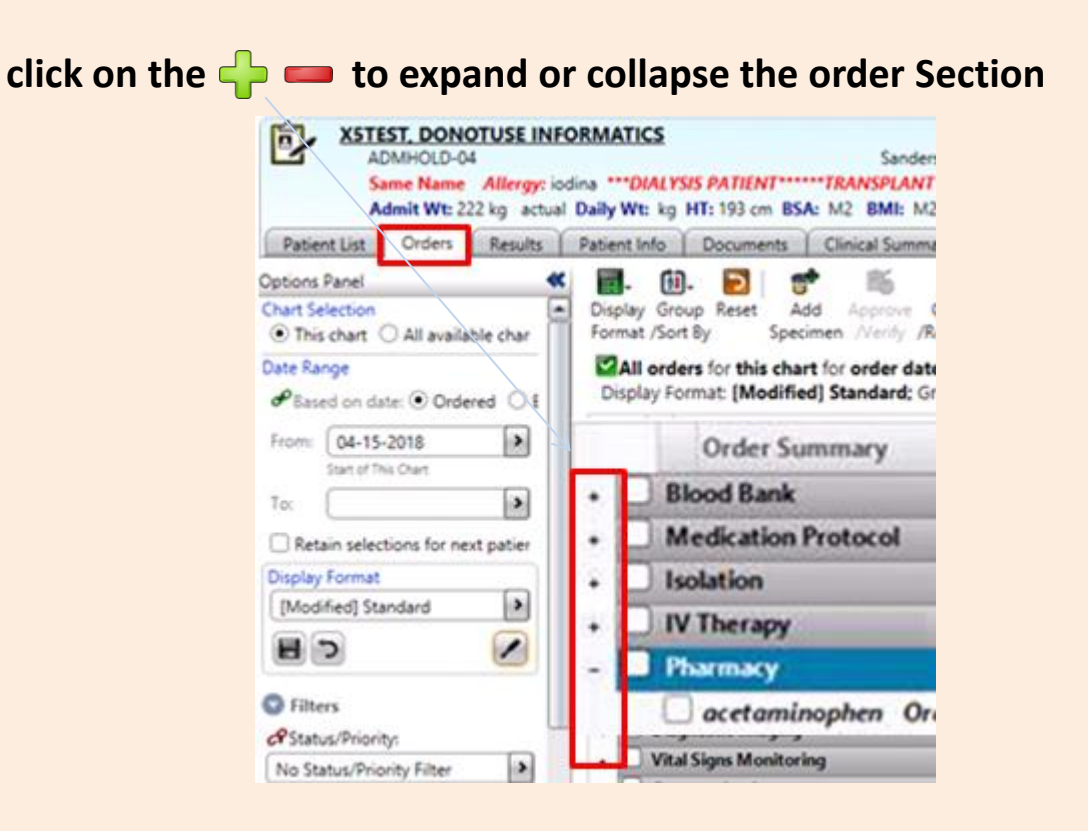

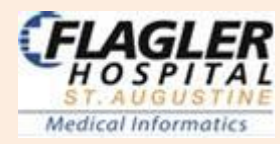

# **Discontinue Orders**

### Careful not to check Order Section Box to DC Order – will DC ALL Orders

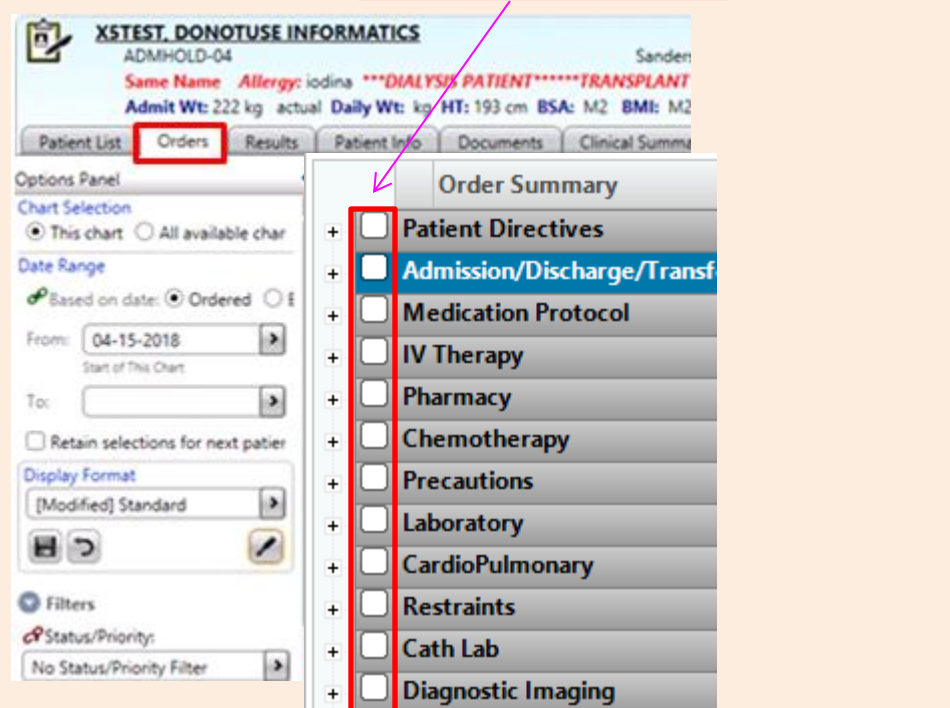

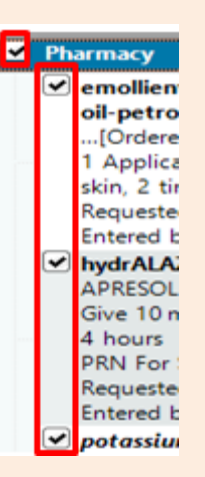

### Highlight order > Right click to DC/Cancel or click Discontinue/Cancel ICON

| Display<br>Format | Group<br>/Sort By    | Reset                        | Add<br>Specimen                             | Approve<br>Nerity  | Copy<br>/Reorder     | Discontinue<br>/Cancel            | Reorder      | Modif | go<br>y Reinstate | Release/Mana<br>Hold Orders | ge Sign | AC AC |
|-------------------|----------------------|------------------------------|---------------------------------------------|--------------------|----------------------|-----------------------------------|--------------|-------|-------------------|-----------------------------|---------|-------|
| Displa            | orders<br>ay Form    | for this<br>at: [Mo          | chart for<br>dified] St                     | order d            | ates from<br>Grouped | n 05-12-201<br>i by: <b>Depar</b> | 8 ;<br>tment |       |                   |                             |         |       |
|                   | Ord                  | er Sum                       | mary                                        |                    |                      | 01 6 AN                           | Rather       | 61    | 063               | Order Date                  | Status  |       |
|                   | bacl<br>LIOF<br>Give | ofen C<br>RESAL (<br>10 mill | <b>)ral</b> - Table<br>Oral]<br>IiGRAM(s) ( | t[Kno<br>Gastrosto | wn as<br>my Tube     |                                   |              |       |                   | 05-12-2018<br>Routine Rx    | Active  |       |

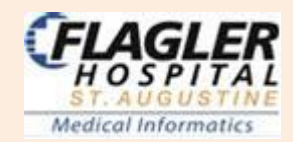

Medical Informatics

## **View Order History** Right click on Order > View > History > Status

| order summary                                                                                                    | CO 140 MAY 120 MAY 120 MAY 120 MAY 120 MAY 120 MAY 120 MAY 120 MAY 120 MAY 120 MAY 120 MAY 120 MAY 120 MAY 120                                                                                                    | 1 611   | 063                 | Order Date                                      | Status       | Stop Date                         | Entry                          |
|----------------------------------------------------------------------------------------------------|----------------------------------------------------------------------------------------------------|---------|---------------------|-------------------------------------------------|--------------|-----------------------------------|--------------------------------|
| glucagon Injectable[Kr<br>GLUCAGEN Injectable]                                                                                                    | iown as 🕺                                                                                                    | *       |                     | 05-16-2018<br>Routine Rx                        | Discontinued | 05-16-2018                        | 05-1                           |
| Give 1 milliGRAM(s), SubCut<br>PRN For Blood Glucose < 70<br>patient is unconscious and d<br>have IV access<br>Requested bic Font. genard (                                                                                                    | Activate<br>Add Specimen<br>Approve/Verify<br>Attach Document                                                                                                    |         |                     |                                                 |              |                                   |                                |
| <ul> <li>Insulin regular Injectable<br/>as HumuLIN R Injectable<br/>Give 33 Unit(1), IntraVenous,<br/>Special Instructions Dose = (<br/>kg. Administer prior to initia<br/>infusion<br/>Requested by: Forst, gerard (<br/>insulin regular Infusion ##<br/>as HumuLIN R Infusion ##]<br/>Initially Give 6 units/hr, Intra<br/>Continuous Hang Time: 16.6<br/>Initially Give 6 units/hr, Intra<br/>Continuous Hang Time: 16.6<br/>Initially Run at 6 mL/hr<br/>Placed in: sodium chloride (<br/>100 milliLiter(s)<br/>Special Instructions Infuse vi<br/>intravenous pump and dedii</li> </ul> | Complete<br>Copy/Reorder<br>Discontinue/Cancel<br>Discontinue/Reorder<br>Extend Stop Date<br>Mark as Reviewed<br>Modify Order<br>Modify Order<br>Modify Order Set<br>Print/Reprint Labels<br>Reinstate<br>Reinstate<br>Recente Task<br>Sign | • •• •• |                     | 05-16-2018<br>07:52<br>05-16-2018<br>Routine Rx | Discontinued | 05-16-2018<br>17:44<br>11-12-2018 | 05-1<br>07:5:<br>05-1<br>07:5: |
| •                                                                                                    | View                                                                                                    |         | Alerts              |                                                 |              |                                   |                                |
| MOFOTWLT12 [Citrix] FHV-XA-SCM3                                                                                                    | Item Info                                                                                                    |         | All Orde            | ers in this Serie                               | 18 07:46     | 001:32                            | ROD                            |
|                                                                                                    | Grid Options                                                                                                    | ,       | Clinical            | Paths<br>Relevant Resul                         |              |                                   | _                              |
|                                                                                                    |                                                                                                    |         | Expert /<br>History | ent<br>Advice (Drug In                          | (in) Mod     | dify<br>us                        |                                |

|                 | Order Status History           |                         |                                 |                    |                        |                       |        |              |  |  |  |  |
|-----------------|--------------------------------|-------------------------|---------------------------------|--------------------|------------------------|-----------------------|--------|--------------|--|--|--|--|
|                 | Current Order In               | ument Order Information |                                 |                    |                        |                       |        |              |  |  |  |  |
|                 | Date:                          | 05-12-2018              | Time: Routine P                 | x Status: Disconti | nued                   |                       |        |              |  |  |  |  |
|                 | Order Name:                    | ashanartin Oral         | ,                               | , ,                |                        |                       |        |              |  |  |  |  |
|                 |                                |                         |                                 |                    |                        |                       |        |              |  |  |  |  |
|                 | Requested by To Be Verified By |                         |                                 |                    |                        |                       |        |              |  |  |  |  |
|                 | Contraction of the             |                         | 100                             | o removely.        |                        |                       |        |              |  |  |  |  |
|                 | Summary:                       | Capsule[Known as N      | apsule[Known as NEURONTIN Oral] |                    |                        |                       |        |              |  |  |  |  |
|                 |                                | ane roo milianom(s) a   | associony rube 3 a              | mes per day        |                        |                       |        |              |  |  |  |  |
|                 |                                |                         |                                 |                    |                        |                       |        |              |  |  |  |  |
|                 | ID                             | Function                | ent To Sign                     | When               | Who Entered            | Who Requested         | Source | New Status   |  |  |  |  |
|                 | 101                            | New                     | lo                              | 05-12-2018 16:36   | I (ARNP)               |                       |        | Active       |  |  |  |  |
|                 |                                |                         |                                 |                    |                        |                       |        |              |  |  |  |  |
| Looks like this |                                |                         |                                 |                    |                        |                       |        |              |  |  |  |  |
|                 | 102                            | Modified                | ło                              | 05-12-2018 16:37   | (Pharmacist)           |                       |        | Active       |  |  |  |  |
|                 | 103                            | Acknowledged            |                                 | 05-12-2018 17:55   | i (RN)                 |                       |        | Active       |  |  |  |  |
|                 | 104                            | Acknowledged            |                                 | 05-12-2018 17:55   | E Isi (RN)             |                       |        | Active       |  |  |  |  |
|                 | 105                            | Discontinued            | les                             | 05-14-2018 17:59   | y (RN)                 | Zeljko, Tomislav (MD) | Phone  | Discontinued |  |  |  |  |
|                 | 106                            | Acknowledged            |                                 | 05-14-2018 17:59   | (RN)                   |                       |        | Discontinued |  |  |  |  |
|                 | 107                            | Reviewed                |                                 | 05-14-2018 18:59   | (The series of states) |                       |        | Discontinued |  |  |  |  |
|                 |                                |                         |                                 |                    | (Pharmacist)           |                       |        |              |  |  |  |  |
|                 | 108                            | Signed                  |                                 | 05-15-2018 08:26   | (MD)                   |                       |        | Discontinued |  |  |  |  |

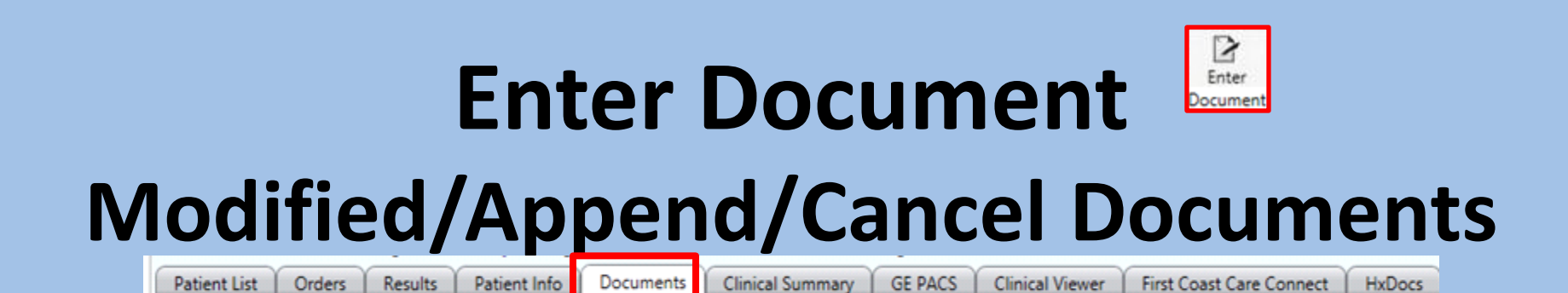

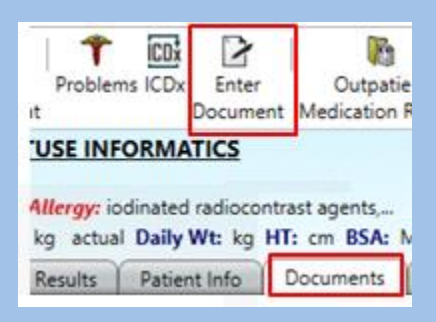

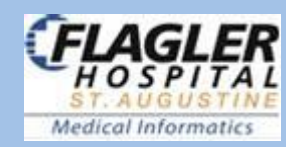

| Enter Document fror<br>Enter Document Icon                                                                                                    | n Top Toolbar                                                                                                    |
|----------------------------------------------------------------------------------------------------|----------------------------------------------------------------------------------------------------|
| Actions Preferences Tools<br>Actions Preferences Tools<br>Problems ICD: Enter<br>Document Medication Review Sur<br>TUSE INFORMATICS<br>Allergy: iodinated radiocontrast agents, ***DIA |                                                                                                    |
| Results Patient Info Documents Clinical                                                                                                    | <sup>I</sup> Document Entry Worksheet - X5TEST, DONOTUSE INFORMATICS             Authored: Date Now 05 - 27 - 2018 CT            Authored by: Me Other Source: Co-Signer(s): Mark Note As: Incomplete Results pending Priority |
|                                                                                                    | Personal Documents <ul> <li>tel</li> <li>Document Name</li> <li>TeleStroke Treatment</li> </ul>                                                                                                    |

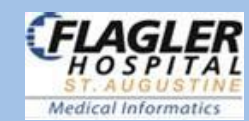

# **TeleStroke Treatment Note**

| Cre           | eate Preview                                                                                                    |                                                                                                    |
|---------------|----------------------------------------------------------------------------------------------------|----------------------------------------------------------------------------------------------------|
| Document Info | Sections<br>Sections<br>Sectio | Copy Forward       Refer to Note       Preview       Acronym Expansion       Orders       Care Providers         Chart Review       Click Radio Buttons to Add Data       Data Display - View Only       Image: Copy Forward       Image: Copy Forward       I |
|               | Past Medical History<br>Past Surgical History<br>Impression and Plan                                                                                                    | ن Copy Forward آرج Refer to Note المعرفي Preview که محمد محمد و Orders<br>Referral Source                                                                                                    |
|               |                                                                                                    | Referral Source       C Baptist ED       Flagler Hospital ED       C Inpatient Stroke         C Other (specify)                                                                                                    |
|               |                                                                                                    | Telemedicine Assessment         Neurological Consult         07 - 12 - 2018         Done by Telemedicine -         Phone or In Person                                                                                                    |
|               |                                                                                                    | Time Last Known Well<br>Date/Time (dd-mmm-<br>yyyy hh:mm)<br>Arrival/Assessment time                                                                                                    |
|               |                                                                                                    | Over 4.5 Hours Since<br>Last Known Well<br>IIHSS                                                                                                    |
|               |                                                                                                    | Interval                                                                                                    |
| age           | e 1 of 3                                                                                                    | 1a Level of Consciousness       1b. LOC Questions         C 0= alert; keenly responsive       0 = Answers both questions corre         C 1= not alert; arousable by minor stim to obey/answer/respo       1 = Answers one question correct         C 2= not alert; repeat stim to attend strong stim/pain to move       2 = Answers neither question correct         C 3= responds w/ reflex motor/autonomic effects or no respo       2 = Answers neither question correct                                                                                                    |

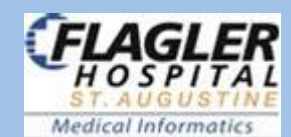

### **TeleStroke Treatment Note** continued

| 3. Visual                                                      | 4. Facial Palsy                                              |
|----------------------------------------------------------------|--------------------------------------------------------------|
| C 0= No visual loss                                            | C 0= Normal symmetrical movements                            |
| O 1= Partial hemianopia                                        | C 1= Minor paralysis (flat nasolabial fold, smile asymmetry) |
| © 2= Complete hemianopia                                       | © 2= Partial paralysis (total/near total of lower face)      |
| C 3= Bilateral hemianopia (blind including cortical blindness) | C 3= Complete paralysis of one or both sides                 |
| 5a. Motor Arm, Left                                            | 5b. Motor Arm, Right                                         |
| C 0= No drift                                                  | C 0= No drift                                                |
| C 1= Drift                                                     | C 1= Drift                                                   |
| C 2= Some effort against gravity                               | C 2= Some effort against gravity                             |
| C 3= No effort against gravity                                 | C 3= No effort against gravity                               |
| C 4= No movement                                               | C 4= No movement                                             |
| C UN= Amputation or joint fusion (explain)                     | C UN= Amputation or joint fusion (explain)                   |
|                                                                |                                                              |
| 6a. Motor Leg, Left                                            | 6b. Motor Leg, Right                                         |
| C 0= No drift                                                  | C 0= No drift                                                |
| C 1= Drift                                                     | C 1= Drift                                                   |
| C 2= Some effort against gravity                               | C 2= Some effort against gravity                             |
| 3= No effort against gravity                                   | C 3= No effort against gravity                               |
| C 4= No movement                                               | C 4= No movement                                             |
| O UN= Amputation or joint fusion (explain)                     | C UN= Amputation or joint fusion (explain)                   |
|                                                                |                                                              |
| 7. Limb Ataxia                                                 | 8. Sensory                                                   |
| C 0= Absent                                                    | C 0= Normal; no sensory loss.                                |
| C 1= Present in one limb                                       | C 1= Mild-to-moderate sensory loss                           |
| C 2= Present in two limbs                                      | C 2= Severe to total sensory loss                            |
| C UN= Amputation or joint fusion (explain)                     |                                                              |
|                                                                |                                                              |
| 9. Best Language                                               | 10. Dysarthria                                               |
| C 0= No aphasia; normal                                        | C 0= Normal                                                  |
| C 1= Mild-to-moderate aphasia                                  | C 1= Mild-to-moderate dysarthria                             |
| C 2= Severe aphasia                                            | C 2= Severe dysarthria                                       |
| C 3= Mute, global aphasia                                      | C UN= Intubated or other physical barrier (explain)          |
|                                                                |                                                              |
| 11. Extinction and Inattention (formerly Neglect)              |                                                              |
| C 0= No abnormality                                            |                                                              |
| C 1= Visual, tactile, auditory, spatial, personal inattention  |                                                              |
| C 2= Profound hemi-inattention/extinction > 1 modality         |                                                              |
| NIH Stroke Scale Total                                         | NIHSS Results                                                |
|                                                                | C 0 (no Stroke)                                              |
|                                                                | C 1-4 (minor stroke)                                         |
|                                                                | C 5-15 (moderate stroke)                                     |

Page 2 of 3

FLA

ER

HOSPITAL

ST. AUGUS Medical Informatics

### TeleStroke Treatment Note continued

| TPA PROTOCOL GUIDELINES                                           |                                                               |  |  |  |  |
|-------------------------------------------------------------------|---------------------------------------------------------------|--|--|--|--|
| ABSOLUTE CONTRAINDICATIONS:                                       | RELATIVE CONTRAINDICATIONS                                    |  |  |  |  |
| 🗆 arterial puncture at a non-compressible site within 7 days      | recent surgery or trauma <14 days                             |  |  |  |  |
| 🗆 current use of direct thrombin inhibitors or direct factor Xa i | 🗖 seizure at onset                                            |  |  |  |  |
| SBP>185 or DBP>110 despite treatment                              | 🗌 recent GI or urinary tract hemorrhage within 21 days        |  |  |  |  |
| 🗌 recent intracranial/spinal sx, head trauma or CVA (<3 mos)      | 🔲 acute Myocardial Infarction or Pericarditis within 3 months |  |  |  |  |
| □ history of intracranial hemorrhage/aneurysm, vascular malfo     | □ IV/IA Thrombolytic (IV-tPa) within 24 hrs (here/elsewhere)  |  |  |  |  |
| 🗖 history of: brain tumor                                         | □ glucose <50 or >400                                         |  |  |  |  |
| 🗖 active internal bleeding (< 22 days)                            | □ increased risk of bleeding due to co-morbid conditions      |  |  |  |  |
| 🗖 platelets <100,000                                              | pregnancy                                                     |  |  |  |  |
| □ PT > 15                                                         | life expectancy <1 year or severe co-morbid illness           |  |  |  |  |
| Heparin received within 48 hours with elevated PTT                | comfort measures only (CMO) on admission                      |  |  |  |  |
| □ INR > 1.7                                                       | patient/family refusal                                        |  |  |  |  |
| known bleeding diathesis                                          | rapid improvement or stroke severity too mild                 |  |  |  |  |
| 🗆 suspicion of subarachnoid hemorrhage                            |                                                               |  |  |  |  |
| □ CT demonstrates ICH or parenchymal hypodensity >1/3 cere        |                                                               |  |  |  |  |
| tPA Exclusion - Other Related Factors for Consideration           |                                                               |  |  |  |  |
| OTHER RELATED FACTORS FOR CONSIDERATION                           |                                                               |  |  |  |  |
| □ stroke severity too severe with NIH score >25                   |                                                               |  |  |  |  |
| 🗆 care-team unable to determine eligibility                       |                                                               |  |  |  |  |
| 🗖 in-hospital time delay                                          |                                                               |  |  |  |  |
| no IV access                                                      |                                                               |  |  |  |  |
|                                                                   |                                                               |  |  |  |  |

### **Treatment Considerations**

| TPA ADMINISTRATION    | O Patient mee | ts criteria for tPA                    | C Patient d | oes NOT meet cri | iteria for tPA |                |            |
|-----------------------|---------------|----------------------------------------|-------------|------------------|----------------|----------------|------------|
| Past Medical History  |               |                                        |             |                  |                |                |            |
| 🏝 • 🙆 🐀               |               | <ul> <li>Show all available</li> </ul> | able        | C Show selected  | d only         |                | 0/0        |
|                       |               | L                                      |             |                  | Problems List  | Review Status: |            |
| 🔽 🦶 Problem           |               | Display Name                           | Туре        | Status           | Scope          | Code           | Onset Date |
| Past Surgical History | ¢\$           | Show all availa                        | able        | C Show selected  | d only         |                | 0/0        |
|                       |               | L                                      |             |                  | Problems List  | Review Status: |            |
| Treatment Plan        |               |                                        |             |                  |                |                |            |
| Treatment Plan        |               |                                        |             |                  |                |                | A          |

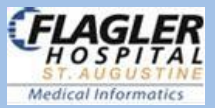

Page 3 of 3

Build Acronyms Build a template if you Always say the same thing

### From Enter Documents Icon 1- Go to Notes > click on Acronyms Expansion

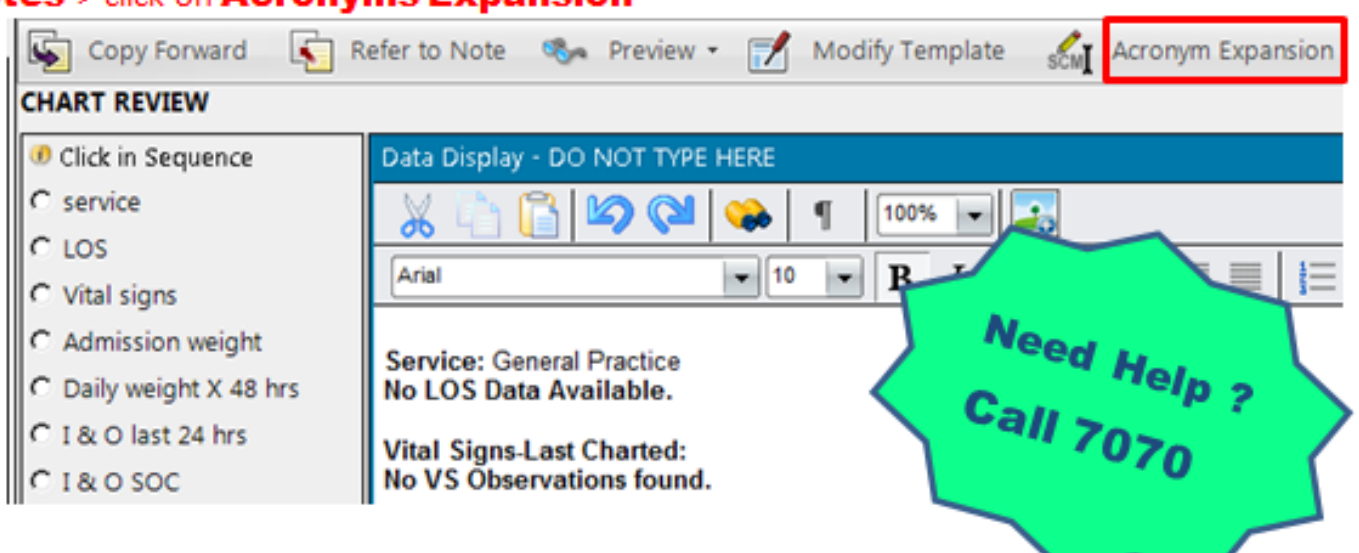

### 2- Click ADD > Type whatever you want to use

### .bye

Findings discussed with patient. All questions and concerns addressed. Appropriate medication usage and follow up instructions given to the patient. The patient demonstrates understanding of all instructions given and feels comfortable going home.

| Acronym: | This example type | .bye | click enter & phrase appears |
|----------|-------------------|------|------------------------------|
| .bye     |                   |      |                              |

### Expanded Text:

Findings discussed with patient. All questions and concerns addressed. Appropriate medication usage and follow up instructions given to the patient. The patient demonstrates understanding of all instructions given and feels comfortable going home.

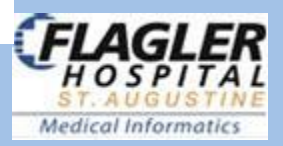

# **Modified/Append/Cancel Document**

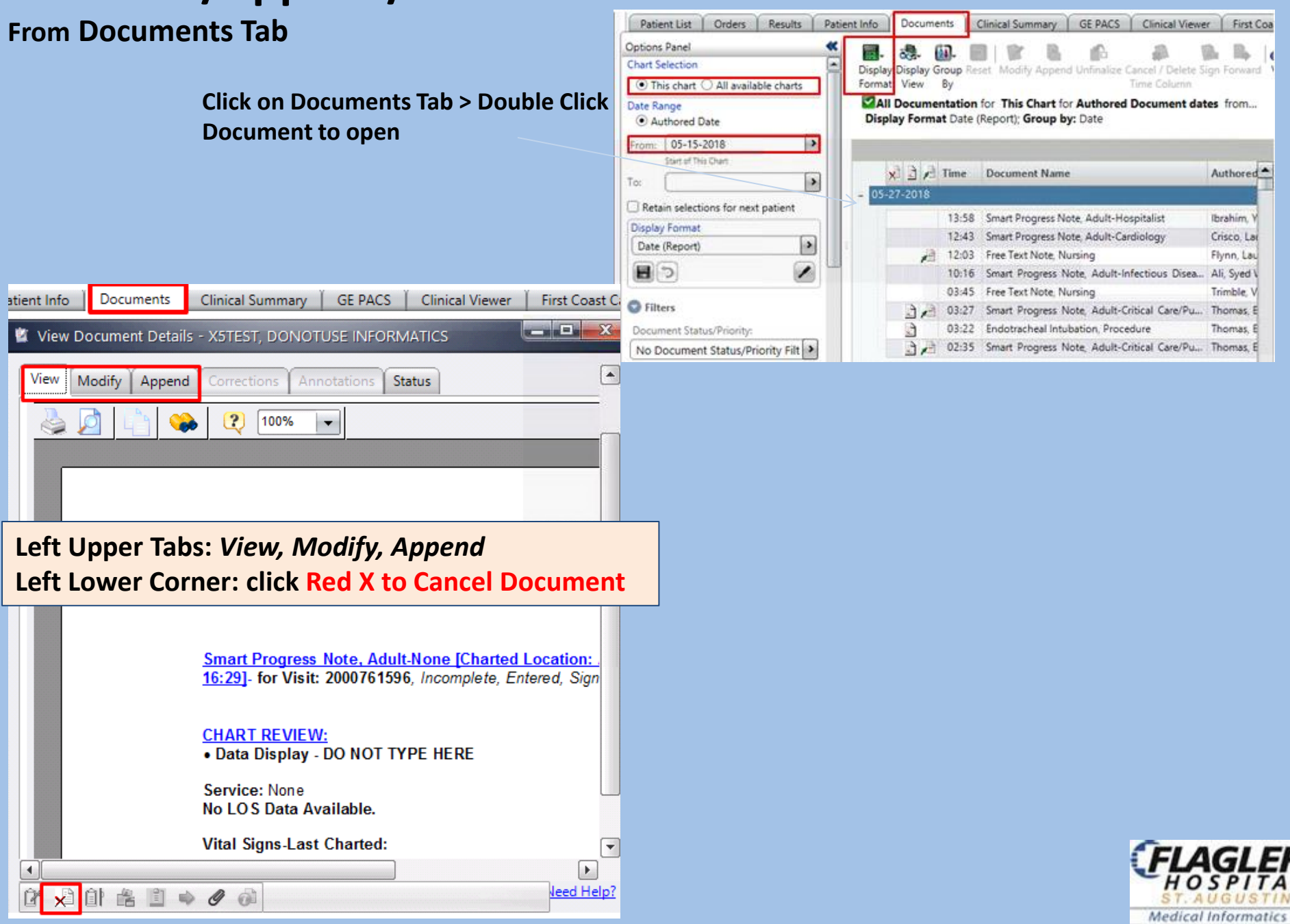

|              |                      |                 | Firs          | t Coast Care ( | Connect HxDocs    | ]                 |                        |                                       |         |          |
|--------------|----------------------|-----------------|---------------|----------------|-------------------|-------------------|------------------------|---------------------------------------|---------|----------|
|              | H                    | <b>KDO</b>      | CS            | (View (        | ONLY: Curre       | ent, <u>His</u> t | torical Do             | cuments & <u>Proce</u>                | edures  | 5)       |
| enlarged     |                      | Save Pro        | eference      | es             |                   |                   |                        |                                       |         |          |
|              | 二 문 <mark>3</mark> - | Select A        |               | IICES          |                   |                   |                        |                                       |         |          |
|              | 4-                   | <b>Clear Al</b> | l             |                |                   |                   |                        |                                       |         |          |
| 1 2 3        | 4                    |                 |               |                |                   |                   |                        |                                       |         |          |
| Patient List | Orders F             | Results Pat     | ient Info     | Documents      | Clinical Summary  | GE PACS           | Clinical Viewer        | First Coast Care Connect              | HxDocs  |          |
| 🔒 📑 🖉 = R:   |                      |                 |               |                |                   |                   |                        |                                       |         |          |
|              |                      | -               |               |                |                   |                   |                        |                                       |         |          |
| Cath V       | Echo 🗸               | Stress V        | /asc 🗸 E      | KG 🗸 Otr       | ner C/P 🗸 H & P   | V D/C             | Consults               | Procedures V OR Rep                   | ort 🗸 C | incology |
| V Path       | Progress No          | tes 🗸 FD        |               | V Nursing      | V Pharm           | Other 🗸 🛙         | )ischarge Instruct     | ions 🗸 Monitor Strips                 |         |          |
| • Tutti •    | ✓ Path v             | Progress Notes  | V ED V        | SIS V Nurs     | ing 🗸 Pharm 🗸 O   | ther 🗸 Disch      | arge Instructions      | Monitor Strips                        |         |          |
|              | Date T               | Т               | tle           | 1              |                   | 3. 61 1           | 100%                   |                                       | _       |          |
|              | 05/27/2019           | Admission       | H P Voice     | 1              | who               | S B F             |                        |                                       |         |          |
|              | 05/27/2018           | Consultati      | on Note Voi   |                | LOOK T            |                   |                        |                                       |         |          |
|              | 05/27/2018           | Smart Pro       | aress Note    |                | Title Sort        | Admit Date: 05/   | 26/2018 DOB:           | 08/23/1943                            |         |          |
|              | 05/27/2018           | Free Text       | Note, OT      | at             | 21 0 10           |                   | DATE OF CONSU          | LTATION: 05/27/2018                   |         |          |
|              | 05/27/2018           | Free Text I     | Note, PT      | my Do.         | ade.              | CONSULTANT.       |                        |                                       |         |          |
|              | 05/27/2018           | Skin Care       | Note          | ort bin H      |                   | (                 |                        |                                       |         |          |
|              | 05/27/2018           | ED Dispos       | ition Summ    | Suick O.       |                   | HISTORY OF B      | DEPENT IL LINEGO       |                                       |         |          |
|              | 05/26/2018           | ED Nursin       | a Reassessm   | Clie           |                   | This patient is a | 74-year-old white fem  | ale, who at rest developed left-sided |         |          |
|              | 05/26/2018           | ED Nursin       | Reassessm     |                |                   | chest achiness    | going around to the ba | ck into the arm. She tried 1          |         |          |
|              | 05/26/2018           | ED Provide      | er Note       |                |                   | nitroglycerin wit | h perhaps minimal imp  | provement. She said the discomfort    |         |          |
|              | 05/26/2018           | Realtime F      | leport        |                |                   | dyspnea. Pain     | was nonpleuritic. She  | saw her chest wall was tender. She l  | 185     |          |
|              | 05/26/2018           | ED Nursin       | g Triage Note |                |                   | not had any rec   | ent chest pain syndrom | e. She has known CAD with CABG x      | 4 in    |          |
|              | 05/26/2018           | ED Lobby        | Note          |                |                   | 2011. At that tin | tery obtues marginal.  | LAD, saphenous vein graft to the      |         |          |
|              | 12/01/2015           | Smart Pro       | gress Note,   |                |                   |                   |                        |                                       |         |          |
|              | 12/01/2015           | 🛛 🥖 Smart Cor   | nsult Note, A |                |                   |                   |                        |                                       |         |          |
|              | 12/01/2015           | 🖉 🖉 ED Provid   | er Note       |                |                   |                   |                        |                                       |         |          |
|              | 11/10/2015           | Med Stud        | ent Admissi   | Ded            |                   |                   |                        |                                       |         |          |
|              | 11/10/2015           | 🛛 🥖 Smart Pro   | gress Note,   | Kea p          | pencii = incomple | te Docume         | nt                     |                                       |         |          |
|              | 10/24/2008           | M HISTOR        | Y AND PHYS    | C              |                   |                   |                        |                                       |         |          |
|              | 10/24/2008           | CONSU           | TATION REP    | O              |                   |                   |                        |                                       |         |          |
|              | 10/24/2008           | I DISCHA        | RGE SUMMA     | RY             |                   |                   |                        |                                       |         |          |
|              | 12/14/2009           |                 | SING REPOR    | Г              |                   |                   |                        |                                       |         |          |
|              |                      |                 |               |                |                   |                   |                        |                                       |         |          |
|              |                      |                 |               |                |                   |                   |                        |                                       |         |          |
|              | From                 | i Meditech      | 1             |                |                   |                   |                        |                                       |         |          |

# **Patient Info** (Care Providers, Problems (Dx), Demographics,

Financial, Visit History, Implants)

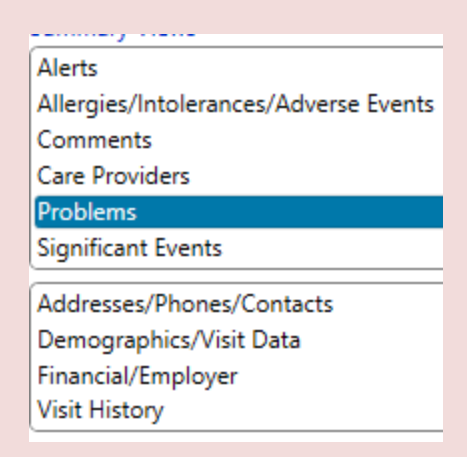

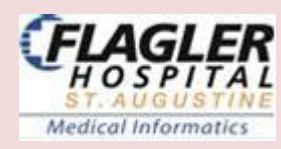

# **Patient Info Tab**

### Problems (Dx)

|                  |                      | Problem                         |  |  |  |  |
|------------------|----------------------|---------------------------------|--|--|--|--|
| BV               | Visit Problem (2)    |                                 |  |  |  |  |
|                  |                      | 23-polyvalent pneumococcal p    |  |  |  |  |
|                  | <b>B</b>             | Type 2 or unspecified type dial |  |  |  |  |
| Discharge Dx (1) |                      |                                 |  |  |  |  |
|                  |                      | Spinal stenosis                 |  |  |  |  |
| 8 8              | D Diagn              | osis (1)                        |  |  |  |  |
| -                |                      | Chest pain, unspecified         |  |  |  |  |
| 8 P              | Patient Problem (38) |                                 |  |  |  |  |
| 1.1              |                      | Hemorrhagic stroke              |  |  |  |  |
|                  |                      | Dissecting abdominal aortic an  |  |  |  |  |
|                  |                      | AAA (abdominal aortic aneury:   |  |  |  |  |
|                  |                      | Other specified diabetes mellit |  |  |  |  |
|                  |                      | Type 2 diabetes mellitus with h |  |  |  |  |
|                  |                      | Vomiting                        |  |  |  |  |
|                  |                      | Endometrial cancer determined   |  |  |  |  |
|                  |                      | Acute ischemic stroke           |  |  |  |  |
|                  | 8 V<br>8 V<br>8 P    | ED Diagn                        |  |  |  |  |

### **Care Providers**

|                                         | Patient Info | Documents | Clinical Summary | GE PACS | Clinical View | er   First Co | ast Care Connect | HxDocs           |
|-----------------------------------------|--------------|-----------|------------------|---------|---------------|---------------|------------------|------------------|
| Summary Views                           | Role         | Provider  | Phone            | Status  | Effective Da  | End Date      | Entered Date     | Specialty        |
| Alerts                                  | Admitting    |           |                  | Active  | 11-08-2017    |               | 11-08-2017 07:48 | Family Medicine  |
| Allergies (Intolerances (Adverse Events | Attending    |           |                  | Active  | 11-08-2017    |               | 11-08-2017 07:48 | Family Medicine  |
| Allergies/Intolerances/Adverse Events   | Ordered      | 1         |                  | Active  | 04-12-2018    |               | 04-12-2018 10:14 | Cardiology       |
| Comments                                | Ordered      |           |                  | Active  | 04-12-2018    |               | 04-12-2018 10:14 | Cardiology       |
| Care Providers                          | Ordered      |           |                  | Active  | 04-09-2018    |               | 04-09-2018 11:40 | Endocrinology    |
| Problems                                | Ordered      |           |                  | Active  | 04-05-2018    |               | 04-05-2018 10:22 | Cardiothoracic   |
| Significant Events                      | Ordered      |           |                  | Active  | 03-27-2018    |               | 03-27-2018 12:15 | Emergency Medic. |

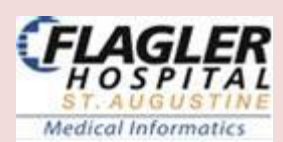

# **Patient Info Tab**

|                           | Demographics      |                      |                   |                      |
|---------------------------|-------------------|----------------------|-------------------|----------------------|
|                           | Age:              | 87y                  | Birth Date:       | 05-15-1930           |
|                           | Sex:              | Female               | Religion:         | Church of Christ     |
|                           | Marital Status:   | Married              | Race:             | White                |
|                           | Primary Language: | English              | Deceased:         |                      |
| Addresses/Phones/Contacts | Privacy Status:   | Select               |                   |                      |
| Demographics/Visit Data   |                   |                      |                   | Details              |
| Financial/Employer        | Visit Data        |                      |                   | Details              |
| Visit History             | Length of Stay:   | 158d                 | Discharge         |                      |
|                           | Admit Date/Time:  | 11-08-2017 07:44     | Expected Date:    |                      |
|                           | Type/Care Level:  | Inpatient/Acute Care | Actual Date/Time: | 04-15-2018 03:20     |
|                           | Service:          | General Medicine     | Disposition:      | Disch to Home Health |

| Visit History    |                  |                      |                  |                    |                     |                    | 42 visit(s) shov |
|------------------|------------------|----------------------|------------------|--------------------|---------------------|--------------------|------------------|
| Admit/Reg. Date  | Discharge Date   | Type/Care Level      | Facility         | Location           | Provider            | Provider Specialty | V[               |
| 09-15-2016 16:02 |                  | Outpatient/Outpati   | Flagler Hospital | Sleep Lab          | zModel, Physician   | Urology            |                  |
| 08-02-2016 09:31 |                  | Inpatient/Acute Care | Flagler Hospital | ADMHOLD-10         | zModel, Physician   | Urology            | Syncope          |
| 07-22-2016 14:56 | 07-22-2016 15:33 | Inpatient/Acute Care | Flagler Hospital | 7000-01 7West      | zModel, Physician   | Urology            |                  |
| 05-26-2016 15:30 | 07-22-2016 14:53 | Inpatient/Acute Care | Flagler Hospital | ADMHOLD-03         | Sanders, Michael C. | Family Medicine    | Acute myoci      |
| 05-20-2016 08:28 | 05-26-2016 15:28 | Inpatient/Acute Care | Flagler Hospital | ADMHOLD-03         | zModel, Physician   | Urology            | Obstructive      |
| 04-25-2016 14:49 | 05-19-2016 10:18 | Inpatient/Acute Care | Flagler Hospital | ADMHOLD-02         | Sanders, Michael C. | Family Medicine    | Fracture, anl    |
| 02-02-2016 12:29 | 04-26-2016 18:02 | Inpatient/Acute Care | Flagler Hospital | ADMHOLD-02         | Sanders, Michael C. | Family Medicine    | Normal deliv     |
| 01-13-2016 11:26 | 02-01-2016 16:22 | Inpatient/Acute Care | Flagler Hospital | ADMHOLD-03         | test, Moe           | Internal Medicine  | Chest pain r     |
| 09-09-2015 15:12 | 09-09-2015 16:01 | Inpatient/Acute Care | Flagler Hospital | ADMHOLD-03         | Sanders, Michael C. | Family Medicine    | CVA (cerebr      |
| 07-20-2015 11:15 |                  | Outpatient/Outpati   | Flagler Hospital | Flagler Imaging Ce | SCHMD, Generic      | Family Medicine    | Diverticulitis   |
| 06-15-2015 15:06 |                  | Outpatient/Outpati   | Flagler Hospital | Lab Main           | zModel, Physician   | Urology            | Shortness of     |
| 06-03-2015 08:00 |                  | Outpatient/Outpati   | Flagler Hospital | Flagler Imaging Ce | SCHMD, Generic      | Family Medicine    |                  |
| 06-03-2015 08:00 |                  | Outpatient/Outpati   | Flagler Hospital | Flagler Imaging Ce | SCHMD, Generic      | Family Medicine    | Acute kidne      |
| 06-01-2015 16:15 |                  | Outpatient/Outpati   | Flagler Hospital | Flagler Imaging Ce | SCHMD, Generic      | Family Medicine    | Severe anen      |
| 05-21-2015 08:15 |                  | Outpatient/Outpati   | Flagler Hospital | Flagler Imaging Ce | SCHMD, Generic      | Family Medicine    | Diabetic ket     |
| 04-29-2015 13:30 |                  | Outpatient/Outpati   | Flagler Hospital | Flagler Imaging Ce | SCHMD, Generic      | Family Medicine    |                  |

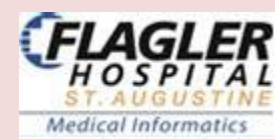

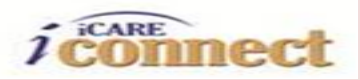

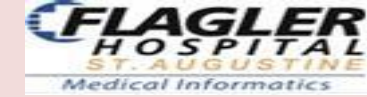

# **DB Motion - First Coast Care Connect tab**

My View

Clinical Viewer | First Coast Care Connect | HxDocs

- Clinical data from systems (some MD offices & Baptist Hospital Systems). ٠
- Provides data that exists outside the inpatient record. ٠

| Summary 🔻                                 | Enco             | ounters                           | Vitals (           | Condit                          | ions 🔻                 | Allergie      | es Medi    | cations        | Test                        | T Immu                                | nizations        | Procedures                 | <b>Clinical Documents</b> |
|-------------------------------------------|------------------|-----------------------------------|--------------------|---------------------------------|------------------------|---------------|------------|----------------|-----------------------------|---------------------------------------|------------------|----------------------------|---------------------------|
| Summary<br>Demograph<br>Annual Rev<br>PLV | nics<br>iew      |                                   | Ĩ                  | Probl<br>Diagr                  | lems<br>10ses          |               |            |                | Labs<br>Lab<br>Imag<br>Path | s<br>Results History<br>jing<br>ology |                  |                            |                           |
| Diabetes V                                | iew              | Summa                             | ıry                |                                 |                        |               |            |                |                             |                                       |                  |                            | _                         |
|                                           |                  | Allergies                         |                    | There is no more data available |                        |               |            | Medications    | More data may be available  |                                       |                  |                            |                           |
|                                           |                  | Date 💌                            | Alleray            | To R                            | eaction                | Facility      | Sovority 📥 | Date 🔻         |                             | Medication                            | SIG              |                            | -                         |
|                                           |                  | N/A                               | No Knov            | wn All                          | eaction                | Flagler Hosp  | Seventy    | 12/13/2016     |                             | linezolid 600 MG Ora                  | al T TAKE 1 TA   | BLET Every twelve hours    |                           |
|                                           |                  | N/A                               | No knov            | vn dru                          |                        | Baptist Prim  |            | 12/5/2016      |                             | Acetaminophen 325                     | MG 1 tab(s) or   | ally every 6 hours, As Nee |                           |
|                                           |                  |                                   |                    |                                 |                        |               |            | N/A            |                             | Bactrim DS TABS (B                    | actr Bactrim DS  | STABS Quantity: 0 Ref      |                           |
|                                           |                  |                                   |                    |                                 |                        |               |            | N/A            |                             | Cipro TABS (Cipro)                    | Cipro TABS       | S Quantity: 0 Refills:     |                           |
|                                           |                  |                                   |                    |                                 |                        |               |            | N/A            |                             | Ibuprofen TABS (Ibu                   | prof Ibuprofen 1 | TABS Quantity: 0 Refill    | -                         |
|                                           |                  | Encounters More data is available |                    |                                 |                        |               |            | N/A            |                             | Gabapentin TABS (C                    | Sab   Gabapenti  | n TABS Quantity: 0 Ref     |                           |
|                                           |                  |                                   |                    |                                 |                        |               |            |                |                             |                                       |                  |                            |                           |
|                                           |                  | Admission Date                    | е 🔻 Туре           |                                 | Facility               | Attend        | ding 🗋     |                |                             |                                       |                  |                            |                           |
|                                           |                  | 7/10/2017 15:24                   | OBSERV             | ATION                           | Flagler Hos            | spital Justin | Sager 🗋    |                |                             |                                       |                  |                            |                           |
|                                           |                  | 1/24/2017 13:45                   | 5 Ambulat          | ory                             | Baptist Jac            | ksonvi ANDR   | EW F CA    |                |                             |                                       |                  |                            |                           |
|                                           |                  | 12/20/2016 15:0                   | 00 Ambulat         | ory                             | BH_GPMS                | _BPC KAPO     | OR MD,     |                |                             |                                       |                  |                            |                           |
|                                           |                  | 12/13/2016 15:0                   | <u>JO</u> Ambulati | ory                             | BH_GPMS                | BPC KAPO      | OR MD,     |                |                             |                                       |                  |                            |                           |
|                                           |                  |                                   |                    |                                 |                        |               |            |                |                             |                                       |                  |                            |                           |
|                                           |                  | Problems                          |                    |                                 | More data is available |               |            |                |                             |                                       |                  |                            |                           |
|                                           | Data 🖛 🛛 Droblom |                                   |                    | Catagony                        |                        |               |            |                |                             | Test                                  | Specimen         | Eacility                   | -                         |
|                                           |                  | 12/13/2016 17                     | Cellulitis of foo  | t Proble                        | m                      |               |            | 7/11/2017 02:4 | 10                          | CKMB Profile                          | specimen         | FLHI                       |                           |
|                                           |                  | 12/13/2016 16                     | . Blister of foot  | Proble                          | m                      |               |            | 7/11/2017 02:4 | 10                          | Troponin I                            |                  | FLHL                       |                           |
|                                           |                  |                                   |                    |                                 |                        |               |            | 7/11/2017 02:4 | 40                          | CBC with Auto Diff.                   |                  | FLHL                       |                           |
|                                           |                  |                                   |                    |                                 |                        |               |            | 7/11/2017 02:4 | <u>40</u>                   | Comprehensive M.                      | •                | FLHL                       |                           |
|                                           |                  |                                   |                    |                                 |                        |               |            | 7/10/2017 20:1 | 12                          | CKMB Profile                          |                  | FLHL                       |                           |
|                                           |                  |                                   |                    |                                 |                        |               |            |                |                             |                                       |                  |                            |                           |